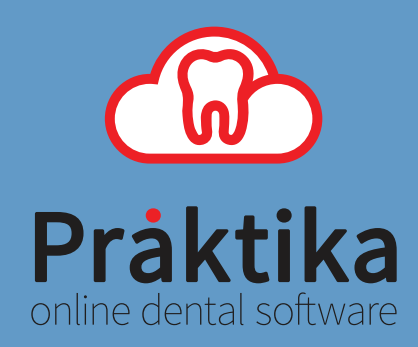

# Praktika TYRO module

# User Guide

| Mr Harve | TRAIN | ton     | Account   | # 903699980 | 1234568000          | Member ID                     | 12345678          | Expires                                              | 5012                 |                                              |
|----------|-------|---------|-----------|-------------|---------------------|-------------------------------|-------------------|------------------------------------------------------|----------------------|----------------------------------------------|
|          |       | Tooth # | Surfaces  | Note        | Total Fee (\$)      | Discour                       | t GST             | Benefit,\$                                           | Gap,\$               | Resp                                         |
| tion on  | 2     | 23      | D         |             | \$100.00            | (%)                           | 6 n/a             | \$50.00                                              | \$50.00              | Code<br>00                                   |
| , imite  | 3     | Notes   |           |             | 530.00<br>Total Fee | 5130.00 f<br>RRN<br>000001005 | 6 rya<br>DR Total | \$15.00<br>Benefit \$65.00 Cl<br>Ref <i>®</i><br>100 | 515.00<br>R Total Ga | 00<br>\$65.00 DR<br>Amount(\$)<br>\$65.00 CR |
|          |       |         |           |             |                     |                               |                   |                                                      |                      |                                              |
|          |       | Fees \$ | 130.00 DR |             |                     | Deposits                      | \$0.00 CR         |                                                      | Today's              | \$65.00 DR                                   |
| Re       | fund  |         | MacBoo    | ok Pro      |                     | Make                          | Payment           | Claim Be                                             | inefit               | Close                                        |

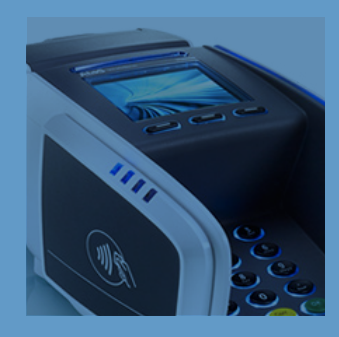

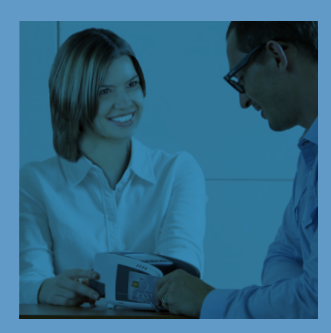

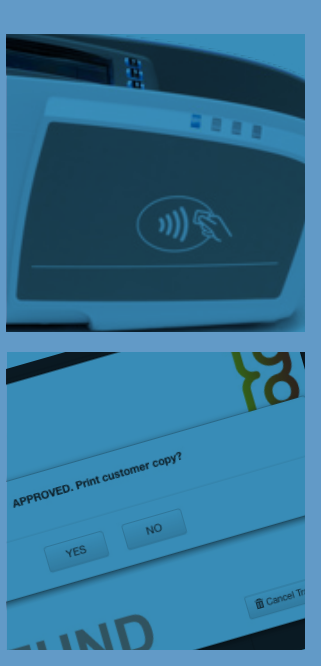

#### **Table of Contents**

| 1. Praktika                                                                         | 5  |
|-------------------------------------------------------------------------------------|----|
| 2. TYRO                                                                             | 5  |
| 3. Glossary of Terms                                                                | 6  |
| 4. Installation of Praktika TYRO Module                                             | 7  |
| 4.1. System Requirements:                                                           | 7  |
| 4.1.1. To install and run TYRO Terminal terminal you need:                          | 7  |
| 4.1.2. Before you install the TYRO Terminal you should have:                        | 7  |
| 4.2. Installation of the TYRO Terminal:                                             | 7  |
| 4.2.1. Unpack the Terminal                                                          | 7  |
| 4.2.2. Check your terminal package to ensure the following items are included:      | 7  |
| 4.2.3. Position the terminal                                                        | 7  |
| 4.2.4. Network settings                                                             | 7  |
| 4.2.5. Connect                                                                      | 7  |
| 4.2.6. Activate                                                                     |    |
| 4.2.7. Configure                                                                    |    |
| 4.2.8. Pair with Praktika                                                           |    |
| 4.2.9. Passwords                                                                    |    |
| 4.2.10. Settlement                                                                  | 11 |
| 4.2.11. Reporting                                                                   |    |
| 4.2.12. Refunds                                                                     | 11 |
| 5. Using Praktika TYRO Module                                                       | 12 |
| 5.1. Making Payments and Claims through TYRO Terminal with Praktika                 | 12 |
| 5.1.1. Working with TYRO from the Appointment screen                                | 12 |
| 5.1.2. Making a Claim Benefit from the Appointment Window                           | 17 |
| 5.1.3. Making an EFTPOS (Debit or Credit Cards) Payment from the Appointment Window | 20 |
| 5.1.4. Cancellation of a TYRO Claimed Benefit                                       | 23 |
| 5.1.5. Refunding an EFTPOS payment made with TYRO Terminal                          |    |
|                                                                                     |    |

| 5.2. | <b>Error Handling</b> |  | 30 |
|------|-----------------------|--|----|
|------|-----------------------|--|----|

#### Praktika support:

Telephone: 1300 325 735 Facsimile: 03 9886 8827 Email : support@praktika.com.au Web: praktika.com.au The current User Manual covers the issues concerning the installation, running and troubleshooting of the Praktika TYRO Module that enables Praktika to work with the TYRO terminal.

#### 1. Praktika

Praktika is a Dental Practice Management System software package developed specifically for the Australian dental industry. It follows the SaaS (Software as a Service) Model where both the application and data are supplied over the Internet.

Praktika is a cross platform browser based application, that does not require any specific setup or installation on a client's computer. All it needs to run is a web browser and a broadband Internet connection.

Now Praktika is capable to work with the TYRO terminal.

To start using Praktika with the TYRO terminal no special software module needs to be installed. All you need to do is to have the service enabled in your Praktika's account and pair the terminal to the computer that runs Praktika.

#### 2. TYRO

Tyro Payments is Australia's only independent and fastest growing EFTPOS provider. Tyro HealthPoint solution integrates Health Fund, EFTPOS and Medicare Easyclaim with Practice Management Systems.

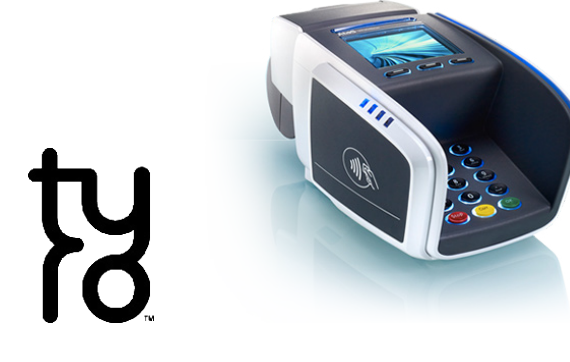

#### 3. Glossary of Terms

| benefit                       | Value of rebate authorised by a Health Fund.                                                                                                    |
|-------------------------------|----------------------------------------------------------------------------------------------------|
| cancel                        | Reverses a transaction processed through the terminal.                                                                                                    |
| card                          | A membership card issued by the Health Fund or an EFTPOS or credit card, issued by a bank.                                                                                                    |
| claim                         | After treatment is provided, details are sent electronically via the terminal to the Health Fund.                                                                                                    |
| claim declined                | When a Health Fund declines to pay the request a brief response message will print with each declined item and/or claim.                                                                                        |
| claim receipt                 | Either the terminal or the associated Practice Management System prints a receipt, which must be signed by the patient to acknowledge services and approve the transfer of payment to the provider.             |
| claim to sale                 | The terminal facility allowing you to start an EFTPOS transaction using the Gap amount returned from the claim.                                                                                                 |
| clinical code                 | a digit numeric identifying the body part/primary condition/<br>diagnostic intervention on which the service was performed.                                                                                     |
| date (of service)             | The date the specific item of service was performed .                                                                                                    |
| fallback                      | The terminal was unable to contact the bank to process an EFTPOS transaction, but the transaction has been approved/declined and will be sent to the bank with the next transaction.                            |
| gap payment                   | The amount remaining after the Health Fund has approved a benefit or the specified services.                                                                                                    |
| TYRO                          | The company responsible for the switching of transactions to health funds from the terminal.                                                                                                    |
| issue date                    | The date the membership card was issued. Those cards with issue dates have them printed on the bottom right-hand corner of the card.                                                                            |
| item cost                     | The amount charged for the given item of service.                                                                                                    |
| item number                   | Numeric code identifying the type of service performed.                                                                                                    |
| member                        | A customer of a Health Fund.                                                                                                    |
|                               |                                                                                                    |
| patient                       | iDA member listed on the card which identifies a given patient within a Health Fund membership.                                                                                                    |
| Practice Management<br>System | The PC-based system which allows a transaction to be sent directly to the TYRO terminal.                                                                                                    |
| Praktika                      | Dental Practice Management Software Package design to automate record keeping at a dental practice                                                                                                    |
| provider                      | Practitioners who provide Health Services to patients.                                                                                                    |
| provider numbers              | eight characters that uniquely identify each individual provider for a specific location. Provider numbers are location specific, so you must have a provider number for each location you wish to practice at. |
| refund                        | Refunds a previous EFTPOS or credit approved transaction.                                                                                                    |
| reversal                      | Reverses an approved transaction on the same day the transaction was processed.                                                                                                    |
| RRN                           | Receipt reference number                                                                                                    |
| swipe member card             | Pass the membership card through the card reader on the TYRO terminal.                                                                                                    |
| tooth number                  | Two digit FDI numeric identifying the tooth on which the service was performed.                                                                                                    |

#### 4. Installation of Praktika TYRO Module.

#### 4.1. System Requirements:

Praktika is a platform independed system that can run on any modern operating system, including Microsoft Windows and Mac OS X, et al. Praktika requires the latest Adobe Flash Player, Javascript and cookies enabled in your browsers.

TYRO terminal and service are also platform independent and they can run on Mac OS X, Microsoft Windows and other operating systems.

#### 4.1.1. To install and run TYRO Terminal terminal you need:

- a personal computer with Microsoft Windows or Mac OS X with at least 4GB of RAM
- the Internet connection where you are going to use the TYRO Terminal

#### 4.1.2. Before you install the TYRO Terminal you should have:

- created a merchant account with TYRO
- received your merchant ID from TYRO
- received an email from TYRO with your Merchant Portal password and a link to verify your email address.

If you have not received the email by the time your terminal package arrives, check your spam folder and call Tyro Customer Support on **1300 966 639** to confirm your email address.

#### 4.2. Installation of the TYRO Terminal:

- 4.2.1. Unpack the Terminal
- 4.2.2. Check your terminal package to ensure the following items are included:
  - Tyro EFTPOS terminal
  - Ethernet cable
  - power adapter

If any of the above items are missing, please contact Tyro Customer Support on 1300 966 639.

#### 4.2.3. Position the terminal

Make sure the terminal is customer-facing and there is enough space around it to allow for the tapping, insertion or swiping of a card.

#### 4.2.4. Network settings

Your terminal will connect to Tyro's transaction processing centre via Ethernet or 3G<sup>1</sup>. Visit Tyro's website to make sure your network settings comply with their requirements.

Your terminal will automatically detect if it can connect via Ethernet, but you can also manually configure the IP address. If your terminal cannot connect via Ethernet it will connect via 3G. If neither is possible, consult your IT administrator or call Tyro Customer Support on **1300 966 639**.

#### 4.2.5. Connect

Connect the terminal by plugging one end of the Ethernet cable into the available socket on the terminal base (pic 1) and the other end to a spare port on your modem, router or switch (pic 2). If the terminal does not detect the network, check that the Ethernet cable is correctly plugged in. Also check if there is activity/power on the connection at the router/modem/hub.

<sup>1</sup> Please note that only EFTPOS transactions are available on the 3G connection. Health Fund and Medicare claims are only possible via Ethernet connection.

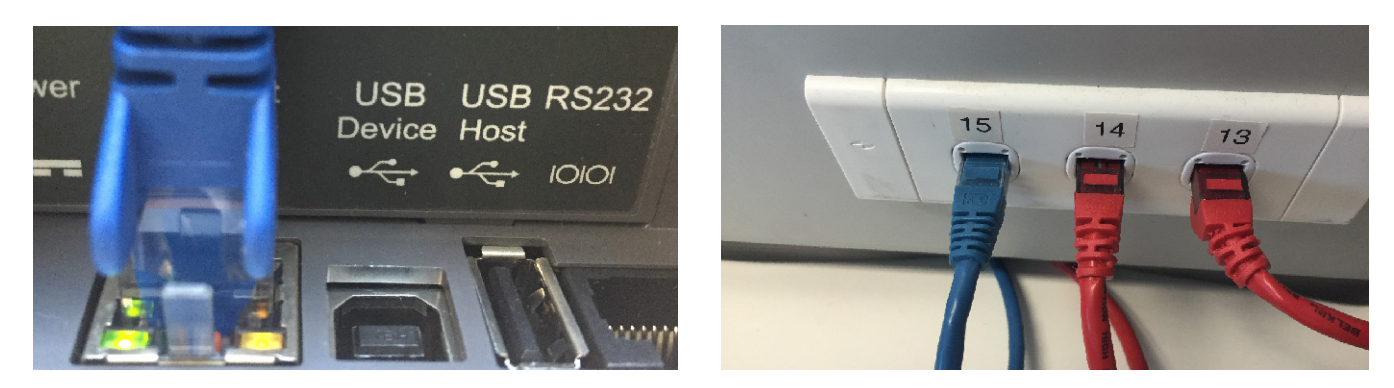

pic 1

pic 2

#### 4.2.6. Activate

For security reasons, all terminals are shipped in deactivated mode. Once the terminal is connected to a working power source, call Tyro Customer Support to activate. Quote your company's trading name and the serial number located on the terminal base. Once activated, the terminal will display your company name.

#### 4.2.7. Configure

The first time you switch on your terminal, a set-up wizard will assist you with configuration.

The Setup Wizard starts automatically

It can also be run again at any time by pressing Menu > Settings > Network > Setup Wizard (Admin password required).

It will allow you to:

- configure network settings
- administer passwords
- enable refunds, MOTO and cash-outs.

You can change the settings at any time.

#### 4.2.8. Pair with Praktika

Skip this step if you have a standalone terminal. To process Integrated EFTPOS/ Easyclaim, Tyro terminals must be paired with Praktika.<sup>2</sup>

To pair the terminal, you will need the merchant ID and terminal ID, which will be displayed on the terminal screen. Once successfully paired, the POS name will appear on the terminal screen. If the terminal does not react to a POS/PMS initiated transaction, follow the instructions that appear on Praktika, or call Tyro Customer Support.

a. Check with Praktika administrators that TYRO Service is enabled for your location

b. Login into Praktika (you must "Update Practice Details" permission enabled in your Praktika user account)

c. Click the Tyro Connection Button in the top right corner of the screen

The button also serves as the connection indicator.

If you have **one** TYRO terminal and it is **disconnected** then the button will display:

If you have **one** TYRO terminal and it is **connected** then the button will display:

If you have **multiple** TYRO terminals then the button will display the number

of connected (green) and disconnected (red) terminals:

d. Upon your click on the TYRO connection button the Tyro Terminal Pairing screen will appear.

2 On Windows for Internet Explorer please add "https://iclient.tyro.com" to the list of the trusted sites. page 8

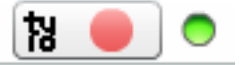

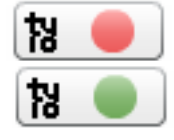

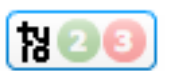

| Merchant Name | MID | Terminal Name | TID | Paired | Connected |         |
|---------------|-----|---------------|-----|--------|-----------|---------|
|               |     |               |     |        |           |         |
|               |     |               |     |        |           |         |
|               |     |               |     |        |           |         |
|               |     |               |     |        |           |         |
|               |     |               |     |        |           |         |
|               |     |               |     |        |           |         |
|               |     |               |     |        |           |         |
|               |     |               |     |        |           |         |
|               |     |               |     |        |           |         |
|               |     |               |     |        |           |         |
|               |     |               |     |        |           |         |
|               |     |               |     |        |           |         |
|               |     |               |     |        |           |         |
|               |     |               |     |        |           |         |
|               |     |               |     |        |           |         |
| dd            |     |               |     |        |           | Close S |

e. Click "ADD" to create a new pairing. You need to pair each TYRO terminal that you want to work with Praktika in your practice.

f. Double click to edit the cells in the Pairings table. Please enter the your "Merchant Name" and some description in the "Terminal Name" (optional). MID and TID will be supplied by Tyro.

| Merchant Name | MID | Terminal Name | TID | Paired | Connected |           |
|---------------|-----|---------------|-----|--------|-----------|-----------|
| DentalPtyLtd  |     | Default       |     | false  | false     | Pair Dele |
|               |     |               |     |        |           |           |
|               |     |               |     |        |           |           |
|               |     |               |     |        |           |           |
|               |     |               |     |        |           |           |
|               |     |               |     |        |           |           |
|               |     |               |     |        |           |           |
|               |     |               |     |        |           |           |
|               |     |               |     |        |           |           |
|               |     |               |     |        |           |           |

g. Press "Pair" button to connect to the TYRO terminal.

h. On the Terminal press "Menu" and select "Configuration", enter Admin password and press "OK".

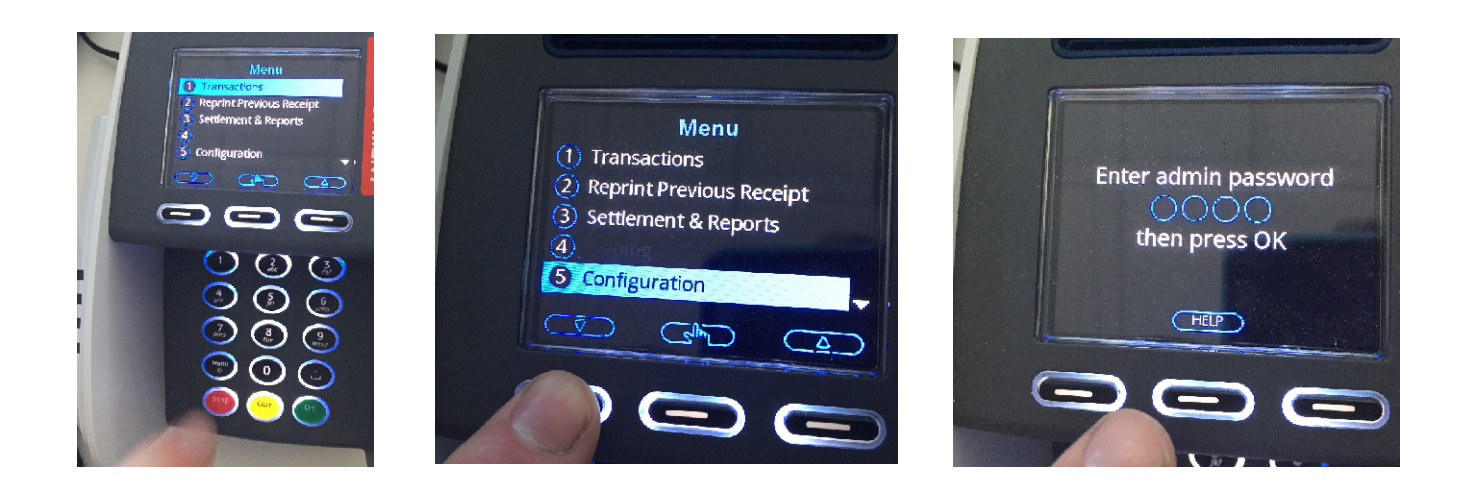

i. Select "Integrated EFTPOS" on the terminal and press "OK", then scroll to "Pair with POS" and press "OK"

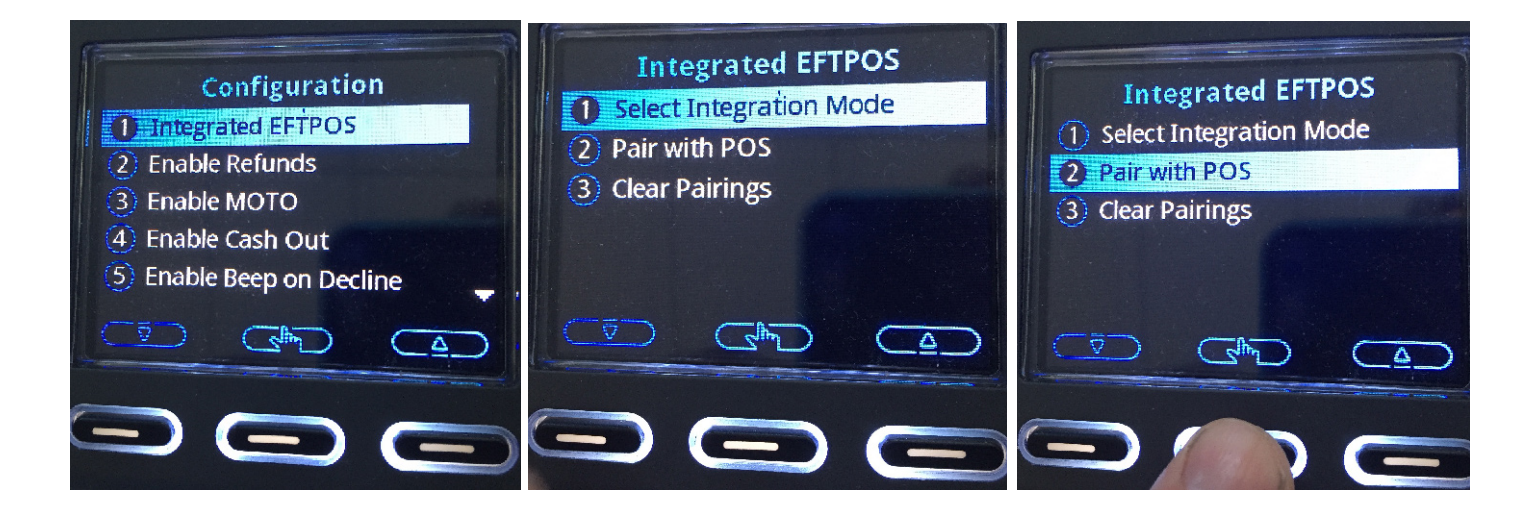

j. Enter the shown MID and TID values into the Praktika's Pairing table and then press "Start" on the terminal

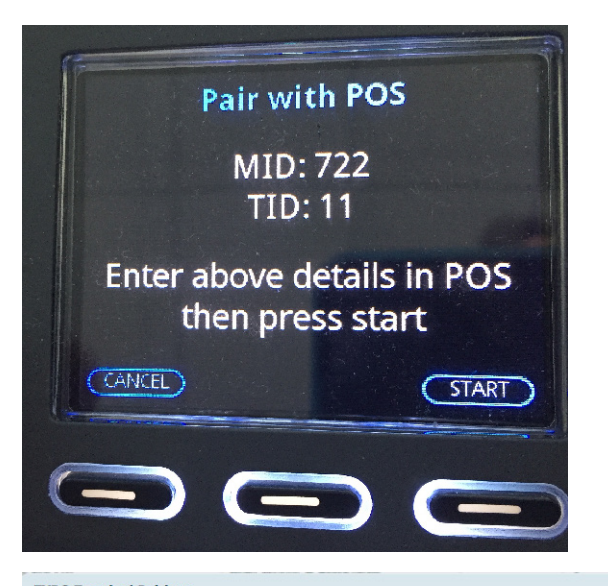

|               |     | -             |     |        |           | 1    |          |
|---------------|-----|---------------|-----|--------|-----------|------|----------|
| Merchant Name | MID | Terminal Name | TID | Paired | Connected |      |          |
| DentalPtyLtd  | 722 | Default       | 11  | false  | false     | Pair | Delete   |
|               |     |               |     |        |           |      |          |
|               |     |               |     |        |           |      |          |
|               |     |               |     |        |           |      |          |
|               |     |               |     |        |           |      |          |
|               |     |               |     |        |           |      |          |
|               |     |               |     |        |           |      |          |
|               |     |               |     |        |           |      |          |
|               |     |               |     |        |           |      |          |
|               |     |               |     |        |           |      |          |
|               |     |               |     |        |           |      |          |
| dd            |     |               |     |        |           | Car  | ncel Sav |

k. The pairing may take several minutes and if it is successful, it will update the Paired and Connected fields to "true" as well as the indicator on the TYRO connector button will turn green. Now your TYRO terminal is ready to use.

I. Repeat the procedure for every other TYRO terminal you would like to use with Praktika.

#### 4.2.9. Passwords

No default admin password has been assigned to the terminal. During set-up, you will be asked to enter your password. Choose a secure numeric password.

| Merchant Name | MID  | Terminal Name | TID              | Paired              | Connected |      |       |  |  |  |
|---------------|------|---------------|------------------|---------------------|-----------|------|-------|--|--|--|
| Default       | 722  | Default       | 11               | true                | false     | Pair | Delet |  |  |  |
|               |      |               |                  |                     |           |      |       |  |  |  |
|               | TYRO |               |                  |                     |           |      |       |  |  |  |
|               |      |               |                  |                     |           |      |       |  |  |  |
|               |      | Pairing wa    | is successful. P | lease save changes. |           |      |       |  |  |  |
|               |      |               | ок               |                     |           |      |       |  |  |  |
|               |      |               |                  |                     |           |      |       |  |  |  |
|               |      |               |                  |                     |           |      |       |  |  |  |
|               |      |               |                  |                     |           |      |       |  |  |  |

No sequences/repetitions are accepted. The admin password is used to:

- modify terminal settings

- set/change passwords for tipping, refunds/voids, etc.

The admin password should only be provided to individuals on

a need-to-know basis. You can change your admin, refund or tipping passwords by going to Menu >Change Passwords.

The terminal will automatically enforce a temporary lock-out after three or more unsuccessful password attempts.

#### 4.2.10. Settlement

By default, each Tyro terminal is configured to automatically settle at midnight (local time). You can change the settlement time:

- on the terminal via Menu > Automatic Settlement > Change
- by calling Customer Support.

#### 4.2.11. Reporting

Transaction and daily reconciliation reports are available on:

- Tyro's Merchant Portal
- the Tyro application in Praktika Reports section
- the Tyro terminal via Menu > Settlement/Reports > Reconciliation Report.

#### 4.2.12. Refunds

The refund function must be enabled for you to be able to process refunds. The card holder must be present and you will need the refund password. To refund a transaction, go to Menu>Transactions>Refund.

- Enter admin password, press OK
- Enter the value and press OK
- Then swipe or insert the card as per a normal transaction.

Give the cardholder a copy of the receipt and retain the merchant receipt as proof of the transaction.

#### 5.1. Making Payments and Claims through TYRO Terminal with Praktika

You can send transactions from Praktika to TYRO, receive and display the results of claims and payments. You can do it from the Appointment screen.

#### 5.1.1. Working with TYRO from the Appointment screen.

5.1.1.a. Click on an Appointment in the Scheduler screen to add procedures.

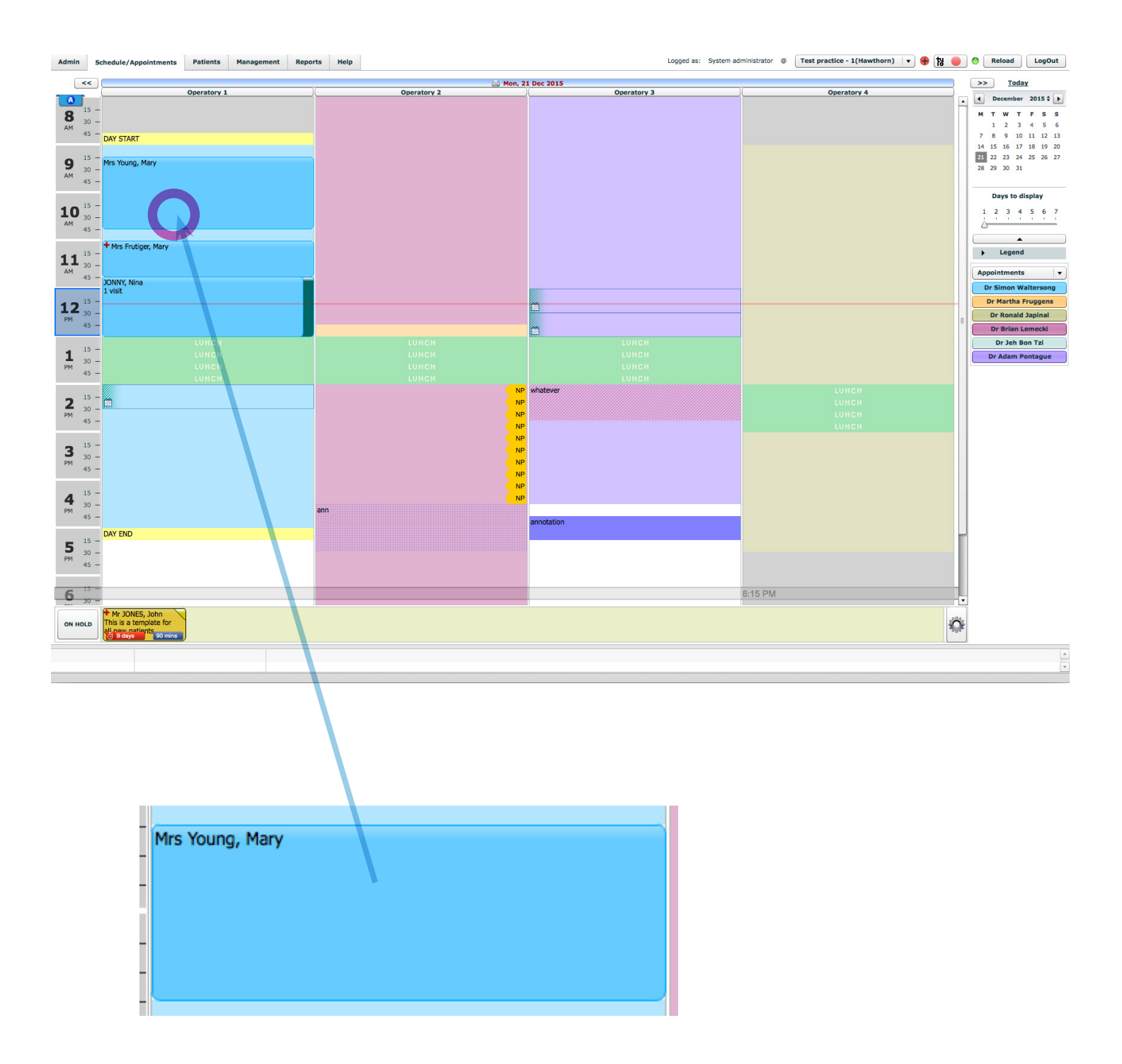

#### 5.1.1.b. Click on the "+" button to add procedures to appointment.

| Appointment Details               |                                                       |                                        |             |                              | ×                                |
|-----------------------------------|-------------------------------------------------------|----------------------------------------|-------------|------------------------------|----------------------------------|
| Date 21/12/2015 Time from 9:15 AM | to 10:45 AM                                           |                                        |             | Provider                     | Dr Simon Walterso                |
| Duration 90 Recommended Duration: | Health Fund:                                          | Medibank FeeSchedule: praktika(shared) |             | Created by                   | Dentist (11) on 16/12/2015       |
|                                   | Mrs<br>Young<br>Mary<br>(07)5645 3412<br>0491 570 110 |                                        |             |                              | PATIENT FILE                     |
| Appointment Procedures            |                                                       |                                        |             |                              |                                  |
| + Edit PPD                        | Tooth # Surfaces Note                                 | Du                                     | ration Cost | Standard Fee Discount<br>(%) | GST Total Fee                    |
| +                                 |                                                       |                                        |             |                              |                                  |
| Balances: Total \$0.00 CR         | Fees <b>\$0.00 CR</b>                                 | Deposits                               | \$0.00 CR   | т                            | his Appointment <b>\$0.00 CF</b> |
|                                   |                                                       |                                        |             |                              | A<br>                            |
| Delete Appointment Send SMS       | Phone Call                                            | king 🔒 DYMO Appointment Card           |             |                              | 🔆 Complete                       |
| Patient Response                  | Treatment Type                                        | on 1 v Icon 2 v                        | Audit Copy  |                              | 😮 Close 🛛 🐼 OK                   |

5.1.1.c. Select a required Fee Schedule from the Current Fee Schedule drop down box. Select a procedure from the list or by type in an ADA code in the Context input box, .

| urrent Fe | e Schedule       | praktika(sh      | ared)                    | ▼ Sh                    | now only frequent | procedure | S        |  |  |  |  |
|-----------|------------------|------------------|--------------------------|-------------------------|-------------------|-----------|----------|--|--|--|--|
| ategory   |                  |                  |                          |                         | Extended Search   |           |          |  |  |  |  |
|           |                  |                  | • Or by                  | Enter Item code or p    | procedure descrip | otion     |          |  |  |  |  |
| Code 🔺    | Description      |                  |                          |                         | Scheduled Fee     | GST       |          |  |  |  |  |
| 000       | Any work iter    | n without charge | 1                        |                         | \$0.00 n/a        |           |          |  |  |  |  |
| 001       | Failed to atter  | nd appointment   | or late cancellation fee |                         | \$133.00          | ?         | _ [      |  |  |  |  |
| 011       | Comprehensiv     | ve oral examinat | ion                      |                         | \$57.00           | ?         |          |  |  |  |  |
| 012       | Periodic oral e  | examination      |                          |                         | \$45.00           | n/a       |          |  |  |  |  |
| 013       | Oral examination | tion limited     |                          |                         | \$40.00           | n/a       | - 1      |  |  |  |  |
| 014       | Consultation     |                  |                          |                         | \$25.00 ?         |           |          |  |  |  |  |
| 015       | Consultation     | extended (30 mi  |                          | \$45.00                 | ?                 | - 1       |          |  |  |  |  |
| 016       | Consultation     | by referral      |                          |                         | \$40.00           | ?         |          |  |  |  |  |
| Tooth No  | _                | Surfaces         | B                        | Cost<br>Duration (minut | (\$)<br>es)       | \$0.      | 00<br>30 |  |  |  |  |
|           |                  | Surfaces         | L                        | Scheduled Fee           | (\$)              | \$57.     | 00       |  |  |  |  |
|           |                  |                  |                          | Discount (              | %)                | 0         | %        |  |  |  |  |
| otes      |                  |                  |                          | Total Fee(              | (\$)              | \$57.     | 00       |  |  |  |  |
|           |                  |                  |                          |                         | GST i             | inclusive |          |  |  |  |  |
|           |                  |                  |                          | 1 v timor               |                   |           |          |  |  |  |  |

#### 5.1.1.d. Added procedures turn up in the Treatment Plan screen

5.1.1.e. Make sure that check boxes next to the procedures you want to add to the Appointment are selected and click "OK" button.

|                                                                                                    | Treatment plan for Mrs                                                                                                    | Young, Mary     |                 |      |                                     |                                     |                     |         |          |        |        |             |          |
|----------------------------------------------------------------------------------------------------|----------------------------------------------------------------------------------------------------|-----------------|-----------------|------|-------------------------------------|-------------------------------------|---------------------|---------|----------|--------|--------|-------------|----------|
| Note       Note       Decision       Code       Secreta       Decision       Code       Secreta       Decision       Code       Secreta       Decision       Code       Secreta       Decision       Code       Secreta       Decision       Code       Secreta       Decision       Code       Secreta       Decision       Code       Secreta       Decision       Code       Secreta       Decision       Code       Secreta       Decision       Code       Secreta       Decision       Code       Secreta       Decision       Decision       Decision       Secreta       Decision       Decision       Secreta       Decision       Secreta       Decision       Decision       Secreta       Decision       Decision <th< th=""><th>Treatment Comp</th><th>pleted Treatmen</th><th>t</th><th></th><th></th><th></th><th></th><th></th><th></th><th></th><th></th><th></th></th<>                                                                                                    | Treatment Comp                                                                                                    | pleted Treatmen | t               |      |                                     |                                     |                     |         |          |        |        |             |          |
| Note       Note       Data Appoint       Code       Description       Toth       Toth       State       Note       Duration       Code       Second         30 min       M       G       6322       Adhesive restoration two surfaces posterior tooth - d       24       D8       0       0       0.000       532.000         313.00       M       G       0.01       Comprehensive oral scamination       14       D8       0       0.000       537.000         313.00       V       G       0.01       Comprehensive oral scamination       14       D8       Image: Comprehensive oral scamination       14       D8       Image: Comprehensive oral scamination       14       D8       Image: Comprehensive oral scamination       14       D8       Image: Comprehensive oral scamination       14       D8       Image: Comprehensive oral scamination       15       Image: Comprehensive oral scamination       14       D8       Image: Comprehensive oral scamination       14       D8       Image: Comprehensive oral scamination       15       Image: Comprehensive oral scamination       Image: Comprehensive oral scamination       Image: Comprehensive oral scamination       Image: Comprehensive oral scamination       Image: Comprehensive oral scamination       Image: Comprehensive oral scamination       Image: Comprehensive oral scamination       Image: Compr                                                                                                    | Accepted Treatment                                                                                                    |                 |                 |      |                                     |                                     |                     |         |          |        |        |             |          |
| Vision         Selecte         Det Appointed         Code         Description         Tooth         Surface         Note         Duration         Code         Fee (s)           3 mm         Image: selected in the subscription toom subscription toom subscripticon toom subscription toom subscription toom subscripti                                                                                                    | + - Edit                                                                                                    |                 |                 |      |                                     |                                     |                     |         |          |        |        |             |          |
| Image: borner back back back back back back back back                                                                                                    | Visit                                                                                                    | Selected        | Date Appointed  | Code | Description                         |                                     | Tooth#              | Surface | Note Dur | ration | Cost   | Fee (\$)    |          |
| 2e min<br>518.00 $\below\below512512Able low extration two surfaces postrior tools 424DB00$10.00$13.00$181.00\below0.10Comprehensive oral examination00.10Comprehensive oral examination3090.00$57.00\below\below\below\below\below\below\below\below\below\below$57.00$57.00\below\below\below\below\below\below\below\below$57.00$57.00Property in the substruction of the substruction of examination\below\below\below\below$57.00$57.00Property in the substruction to substruction of examination\below\below\below\below\below$57.00$57.00Property in the substruction to substruction of examination\below\below\below\below\below$57.00$57.00Property in the substruction to substruction of examinationProperty in the substruction of examinationProperty in the substruction of examinationProperty in the substruction to substruction of examinationProperty in the substruction of examination\below\below\below\below\below\below\below\below\below\below\below\below\below\below\below\below\below\below\below\$                                                                                                    |                                                                                                    |                 |                 |      | ====> Drag procedure here to create | te new visit <==                    |                     |         |          |        | \$0.00 |             |          |
| 888.0030303030303030303030303030303030303030303030303030303030303030303030303030303030303030303030303030303030303030303030303030303030303030303030303030303030303030303030303030 <th col<="" th=""><th>30 min</th><th><math>\checkmark</math></th><th></th><th>532</th><th>Adhesive restoration two surfaces p</th><th>oosterior tooth - d</th><th>24</th><th>DB</th><th></th><th>0</th><th>\$0.00</th><th>\$124.00</th></th>                                                                                                    | <th>30 min</th> <th><math>\checkmark</math></th> <th></th> <th>532</th> <th>Adhesive restoration two surfaces p</th> <th>oosterior tooth - d</th> <th>24</th> <th>DB</th> <th></th> <th>0</th> <th>\$0.00</th> <th>\$124.00</th> | 30 min          | $\checkmark$    |      | 532                                 | Adhesive restoration two surfaces p | oosterior tooth - d | 24      | DB       |        | 0      | \$0.00      | \$124.00 |
| # Interview       Second       Code       Description       Tool#       Surfaces       Nate       Duration       Fee         # Status       Code       Description       Code       Surfaces       Nate       Duration       Fee         Image: Surface status       Image: Surface status       Imag                                                                                                    | \$181.00                                                                                                    | <b>v</b>        |                 | 011  | Comprehensive oral examination      |                                     |                     |         |          | 30     | \$0.00 | \$57.00     |          |
| Image: Sequence of each of the secure of the secure of  |                                                                                                    |                 |                 |      |                                     |                                     |                     |         |          |        |        |             |          |
| Property Textment       See patient Quests for deals       Totol #       Surfaces       Note       Duration       Fee         #       Status       Code       Description       Totol #       Surfaces       Note       Duration       Fee         #       Status       Code       Description       Totol #       Surfaces       Note       Duration       Fee         #       Status       Code       Description       Code       Description       Fee       Fee                                                                                                    |                                                                                                    |                 |                 |      |                                     |                                     |                     |         |          |        |        |             |          |
| Image: Status       Code       Description       Tooth#       Surfaces       Note       Duration       Fee         Image: Status       Code       Description       Tooth#       Surfaces       Note       Duration       Fee         Image: Status       Code       Description       Tooth#       Surfaces       Note       Duration       Fee         Image: Status       Code       Description       Tooth#       Surfaces       Note       Code       Code       C                                                                                                    |                                                                                                    |                 |                 |      |                                     |                                     |                     |         |          |        |        |             |          |
| Propertiment       Sector       Tooth#       Surfaces       Note       Duration       Fee         #       Status       Cod       Description       Tooth#       Surfaces       Note       Duration       Fee         Image: Sector Control       Image: Sector Control                                                                                                    |                                                                                                    |                 |                 |      |                                     |                                     |                     |         |          |        |        |             |          |
| # Interpretent Sector       Status       Code       Description       Tooth#       Surfaces       Note       Duration       Fee         # Status       Code       Description       Tooth#       Surfaces       Note       Duration       Fee         Interpretent       Interpretent       Interpret                                                                                                    |                                                                                                    |                 |                 |      |                                     |                                     |                     |         |          |        |        |             |          |
| Proposed Treatment Sequence workstoredeals     Image: Code Description     Tooth# Surfaces   Note Duration   Image: Code Description     Image: Code   Image: Code   Image: C                                                                                                    |                                                                                                    |                 |                 |      |                                     |                                     |                     |         |          |        |        |             |          |
| Image: Status       Code       Description       Tooth#       Surfaces       Note       Duration       Fee         Image: Status       Code       Description       Tooth#       Surfaces       Note       Duration       Fee         Image: Status       Code       Description       Tooth#       Surfaces       Note       Duration       Fee         Image: Status       Code       Description       Image: Status       Image: Status                                                                                                    |                                                                                                    |                 |                 |      |                                     |                                     |                     |         |          |        |        |             |          |
| Proposed Treatment       See patient Quetes for details       Tooth M       Surfaces       Note       Duration       Fee         M       Status       Code       Description       Tooth M       Surfaces       Note       Duration       Fee         Image: Status       Image: Status                                                                                                    |                                                                                                    |                 |                 |      |                                     |                                     |                     |         |          |        |        |             |          |
| Image: Second Second |                                                                                                    |                 |                 |      |                                     |                                     |                     |         |          |        |        |             |          |
| Image: Second Second Secon  |                                                                                                    |                 |                 |      |                                     |                                     |                     |         |          |        |        |             |          |
| Image: Note with the second of the second of the secon  |                                                                                                    |                 |                 |      |                                     |                                     |                     |         |          |        |        |             |          |
| Properties the second vectories       Status       Code       Description       Tooth#       Surfaces       Note       Duration       Fee         Image: Second vectories       Image: Second vectories       Image: Second v                                                                                                    |                                                                                                    |                 |                 |      |                                     |                                     |                     |         |          |        |        |             |          |
| #         Status         Code         Description         Tooth#         Surfaces         Note         Duration         Fee           I         I <th>Proposed Treatment</th> <th>See patient Quo</th> <th>tes for details</th> <th></th> <th></th> <th></th> <th></th> <th></th> <th></th> <th></th> <th>Total</th> <th>\$181.00 DR</th>                                                                                                    | Proposed Treatment                                                                                                    | See patient Quo | tes for details |      |                                     |                                     |                     |         |          |        | Total  | \$181.00 DR |          |
| Markan       Image: State State           | # Status                                                                                                    | Code            | Description     |      |                                     | Tooth# S                            | urfaces             | Note    |          | Durat  | tion   | Fee         |          |
| <ul> <li>Print         </li> </ul>                                                                                                    |                                                                                                    |                 |                 |      |                                     |                                     |                     |         |          |        |        |             |          |
| Print                                                                                                    |                                                                                                    |                 |                 |      |                                     |                                     |                     |         |          |        |        |             |          |
| Print                                                                                                    |                                                                                                    |                 |                 |      |                                     |                                     |                     |         |          |        |        |             |          |
| Print                                                                                                    |                                                                                                    |                 |                 |      |                                     |                                     |                     |         |          |        |        |             |          |
| Print                                                                                                    |                                                                                                    |                 |                 |      |                                     |                                     |                     |         |          |        |        |             |          |
| Print                                                                                                    |                                                                                                    |                 |                 |      |                                     |                                     |                     |         |          |        |        |             |          |
| Print                                                                                                    |                                                                                                    |                 |                 |      |                                     |                                     |                     |         |          |        |        |             |          |
| Print                                                                                                    |                                                                                                    |                 |                 |      |                                     |                                     |                     |         |          |        |        |             |          |
| A Print                                                                                                    |                                                                                                    |                 |                 |      |                                     |                                     |                     |         |          |        |        |             |          |
|                                                                                                    | 🚔 Print                                                                                                    |                 |                 |      |                                     |                                     |                     |         |          |        | Cancel | • Сок       |          |

#### 5.1.1.f. Click on the "Complete" button to complete the appointment.

| Appoi | ntment Details |                                                               |           |            |                                                       |                  |        |              |                 |          | ×                  |
|-------|----------------|---------------------------------------------------------------|-----------|------------|-------------------------------------------------------|------------------|--------|--------------|-----------------|----------|--------------------|
| Date  | 21/12/20       | 15 Time from 9:15 AM to                                       | 10:45 AM  |            |                                                       |                  |        |              | Provider        | Dr Si    | mon Walterso       |
| Dura  | tion 90        | Recommended Duration: 30                                      |           |            | Health Fund: Medibank FeeSchedule: praktika(shar      | ed)              |        |              | Created by      | Dentist  | (11) on 16/12/2015 |
|       |                |                                                               |           |            | Mrs<br>Young<br>Mary<br>(07)5645 3412<br>0491 570 110 |                  |        |              |                 |          | CLINICAL NOTES     |
| App   | Edit           | cedures                                                       |           |            |                                                       |                  |        |              |                 |          |                    |
| #     | Code           | Description                                                   | Tooth #   | Surfaces   | Note                                                  | Duration         | Cost   | Standard Fee | Discount<br>(%) | GST      | Total Fee          |
| 1     | 011            | Comprehensive oral examination                                |           |            |                                                       | 30               | \$0.00 | \$57.00      | 0%              | n/a      | \$57.00            |
| 2     | 532            | Adhesive restoration two surfaces<br>posterior tooth - direct | 24        | DB         |                                                       | 0                | \$0.00 | \$124.00     | 0%              | n/a      | \$124.00           |
|       |                |                                                               |           |            |                                                       |                  |        |              |                 |          |                    |
|       |                |                                                               |           |            |                                                       |                  |        |              |                 |          |                    |
|       |                |                                                               |           |            |                                                       |                  |        |              |                 |          |                    |
| Bala  | nces: Tot      | tal \$0.00 CR                                                 | Fee       | \$0.00 CR  | De                                                    | posits \$0.00 CR |        |              | This            | Appointr | nent \$181.00 DR   |
| +     |                |                                                               |           |            |                                                       |                  |        |              |                 |          | •                  |
| De    | ete Appointmo  | ent SMS                                                       |           | Phone Call | Autoclave Tracking                                    |                  | -      |              |                 | <i>\</i> | Complete           |
| Pati  | ent Kespons    | · ·                                                           | freatment | Туре       | Icon 1 V Icon 2                                       | Audit            | Сору   |              |                 | Cance    | OK OK              |

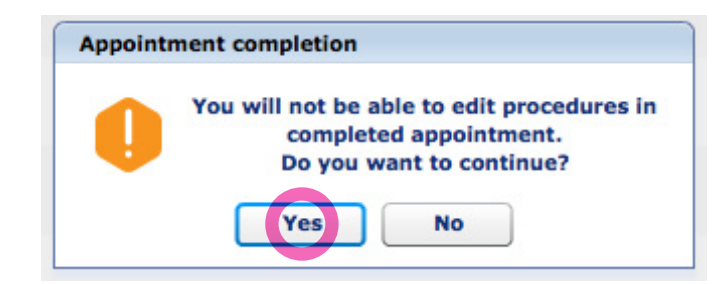

5.1.1.h. If Patient Recall has not yet been set, either set it or cancel (click "Close") to do it later.

| et Recall for Mrs Young, Mary     |                               |        |                 |                                    |
|-----------------------------------|-------------------------------|--------|-----------------|------------------------------------|
|                                   |                               |        |                 |                                    |
| Set Recall Method                 | <ul> <li>Telephone</li> </ul> | ⊖ SMS  | Email           | <ul> <li>Letter by Mail</li> </ul> |
| Days since last completed appoint | ntment 0                      | Next A | ppointment Date | e -                                |
| Recall for Mrs Young, Mary is no  | ot set                        |        |                 |                                    |
| Set Next Recall Type              | 6 months                      |        | ▼]              | 186 🛉 days                         |
| Set Next Recall Date              | 24/06/2016                    |        |                 |                                    |
|                                   |                               |        |                 | ۵                                  |
|                                   |                               |        |                 |                                    |
|                                   |                               |        | whatever        |                                    |
|                                   |                               |        |                 |                                    |
|                                   |                               |        |                 |                                    |
|                                   |                               |        |                 |                                    |
|                                   |                               |        |                 |                                    |
|                                   |                               |        | <b>0</b>        |                                    |

5.1.1.i. You can also add Clinical Notes or cancel the screen and do it later.

| Note Type: O General O Clinical Treatment Notes from Appointment of 21/12/2015 Proc 011 Comprehensive and examination #24 (00) Proc 532 Adhesive restoration two surfaces posterior tooth - direct #24 (00) Proc 532 Adhesive restoration two surfaces of the surface of the surface | 5                                                                                                    |
|----------------------------------------------------------------------------------------------------|----------------------------------------------------------------------------------------------------|
| reatment Notes from Appointment of 21/12/2015<br>roc 011 Comprehensive one examination<br>#24 [DB] Proc 532 Adhesive restoration two surfaces posterior tooth - direct                                                                                                    |                                                                                                    |
|                                                                                                    |                                                                                                    |
|                                                                                                    |                                                                                                    |
|                                                                                                    |                                                                                                    |
|                                                                                                    |                                                                                                    |
|                                                                                                    |                                                                                                    |
| 18 65 65 6                                                                                                    | 23<br>24<br>25<br>25<br>26<br>26<br>26<br>26<br>26<br>26<br>26<br>27<br>26<br>26<br>28<br>28<br>28<br>28<br>28<br>28<br>28<br>28<br>28<br>28 |
|                                                                                                    | 75 (2) 38<br>74 (2) 37<br>5 (2) 36<br>(2) 35                                                                                                 |
|                                                                                                    | 34                                                                                                    |

# 5.1.1.j. In the Appointment screen, click on "TYRO" button to start transaction processes using a TYRO Terminal

| ppointm       | ent Details              |                                                               |                                               |                |               |                  |          |          |            |                |                     | ×            |
|---------------|--------------------------|---------------------------------------------------------------|-----------------------------------------------|----------------|---------------|------------------|----------|----------|------------|----------------|---------------------|--------------|
| Date 2        | 1/12/2015                | 5 Time from 9:15 AM to 10:45 AM                               |                                               |                |               |                  |          |          |            |                | Provider Dr Simon V | Valterso 🔹   |
| 1             | •                        | Mrs Young, M<br>(07)5645 3412                                 | ary                                           | 0491 570 11    | <u>.0</u>     |                  |          |          |            |                | <b>*</b>            | PATIENT FILE |
|               |                          | Health Fund: Me                                               | dibank Fee S                                  | Schedule: prai | (tika(shared) |                  |          |          |            |                |                     |              |
| #             | Code                     | Description                                                   | Tooth #                                       | Surfaces       | Note          | Cost             | Discount | GST      | Total Fee  | Benefit        | Gap                 | Resp<br>Code |
| 1             | 011                      | Comprehensive oral examination                                |                                               |                |               | \$0.00           | 0%       | n/a      | \$57.00    |                |                     |              |
| 2             | 532                      | Adhesive restoration two surfaces posterior<br>tooth - direct | 24                                            | DB             |               | \$0.00           | 0%       | n/a      | \$124.00   |                |                     |              |
| >aymer<br>+ - | nts & Adjustn<br>Combine | nents<br>ad Pay                                               |                                               |                |               |                  |          |          | Tax In     | voice # 002965 | Total :<br>Mrs Yo   | \$181.00 DR  |
| Date          |                          | Description                                                   |                                               | Notes          |               |                  | RRN      |          |            | Ref#           | A                   | mount(\$)    |
| Palano        | aci Totol                | \$181.00 PP                                                   | e \$181.00 D                                  |                |               | -                |          | Donacita | ±0.00 CP   |                | This Appointment 6  | 191.00 DP    |
| +             | . 10(3)                  |                                                               | , <b>, , , , , , , , , , , , , , , , , , </b> | X              |               |                  |          | Deposits |            |                |                     | × 31.00 PK   |
| UnCom         | plete P                  | rint Tax Invoice Email                                        |                                               | Autoclave Tra  | acking Icon : | .   <del>.</del> | Icon 2   | •        | Audit Copy |                | <b>Close</b>        | <b>О</b> К   |
|               |                          | /                                                             | X                                             |                |               |                  |          |          |            |                |                     |              |

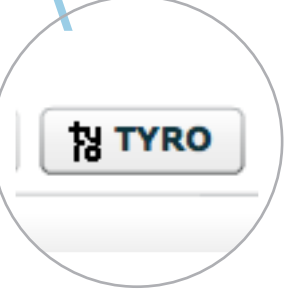

#### 5.1.2. Making a Claim Benefit from the Appointment Window

5.1.2.a. Make sure the correct merchant - Terminal is selected in the drop down box.

| -    |                 |                  |                   |                                             |         |          |       |                     |               | Merchan      | t - Terminal Defi   | ault - Default | •            |
|------|-----------------|------------------|-------------------|---------------------------------------------|---------|----------|-------|---------------------|---------------|--------------|---------------------|----------------|--------------|
| *    | Patient         | Provider         | Code              | Description                                 | Tooth # | Surfaces | Note  | Discount<br>(%)     | GST           | Total Fee    | Benefit             | Gap            | Resp<br>Code |
| 1    | Mary            | SW(0554191A)     | 532               | Adhesive restoration two surfaces posterior | 24      | DB       |       | 0%                  | n/a           | \$124.00     |                     |                |              |
| 2    | Mary            | SW(0554191A)     | 011               | Comprehensive oral examination              |         |          |       | 0%                  | n/a           | \$57.00      |                     |                |              |
|      |                 |                  |                   |                                             |         |          |       |                     |               |              |                     |                |              |
|      |                 |                  |                   |                                             |         |          |       |                     |               |              |                     |                |              |
|      |                 |                  |                   |                                             |         |          |       |                     |               |              |                     |                |              |
|      |                 |                  |                   |                                             |         |          |       |                     |               |              |                     |                |              |
|      |                 |                  |                   |                                             |         |          |       |                     |               |              |                     |                |              |
|      |                 |                  |                   |                                             |         |          |       |                     |               |              |                     |                |              |
|      |                 |                  |                   |                                             |         |          |       |                     |               |              |                     |                |              |
|      |                 |                  |                   |                                             |         |          |       |                     |               |              |                     |                |              |
|      |                 |                  |                   |                                             |         |          |       | -                   | Total Fees \$ | 181.00 DR To | otal Benefit \$0.00 | CR Total Gap   | \$181.00     |
|      |                 |                  |                   |                                             |         |          |       |                     |               |              |                     | To Pay:        | \$181.00     |
| Date | 2               | Description      |                   | Notes                                       |         |          | RRN   |                     |               | Ref#         |                     | A              | mount(       |
|      |                 |                  |                   |                                             |         |          |       |                     |               |              |                     |                |              |
|      |                 |                  |                   |                                             |         |          |       |                     |               |              |                     |                |              |
|      |                 |                  |                   |                                             |         |          |       |                     |               |              |                     |                |              |
|      |                 |                  |                   |                                             |         |          |       |                     |               |              |                     |                |              |
|      |                 |                  |                   |                                             |         |          |       |                     |               |              |                     |                |              |
| Ca   | ncel Claimed Be | enefit           | Refund            |                                             |         |          | M     | ledicare Easy Clair | n             | Make Payment | Clain               | n Benefit      | Close        |
|      |                 |                  | Ĺ                 |                                             |         |          | /     | Ĵ                   | /             |              |                     |                |              |
| Ca   | ncellati        | on of            | Re                | efund of EFTPOS                             | Me      | dicare   | Claim |                     | Mak           | e an EFTP    | POS Cla             | aim benef      | it           |
| cla  | aimed b         | enefit           | pa                | ayment                                      |         |          |       |                     | рауі          | ment         |                     |                |              |
|      |                 |                  |                   |                                             |         |          |       |                     |               |              |                     |                |              |
|      | 5.1             | 1.2.b. Cli<br>En | ick Cla<br>ter or | im Benefit button.<br>confirm Patient's nun | nber or | the ca   | rd    |                     |               | Claim B      | enefit              | 5              |              |

| ease connin | n patient numbers as on their h | lealth Fund cards: |
|-------------|---------------------------------|--------------------|
| #           | Patient                         | Patient#           |
| 1           | Mrs Young, Mary                 | 2                  |
|             |                                 |                    |

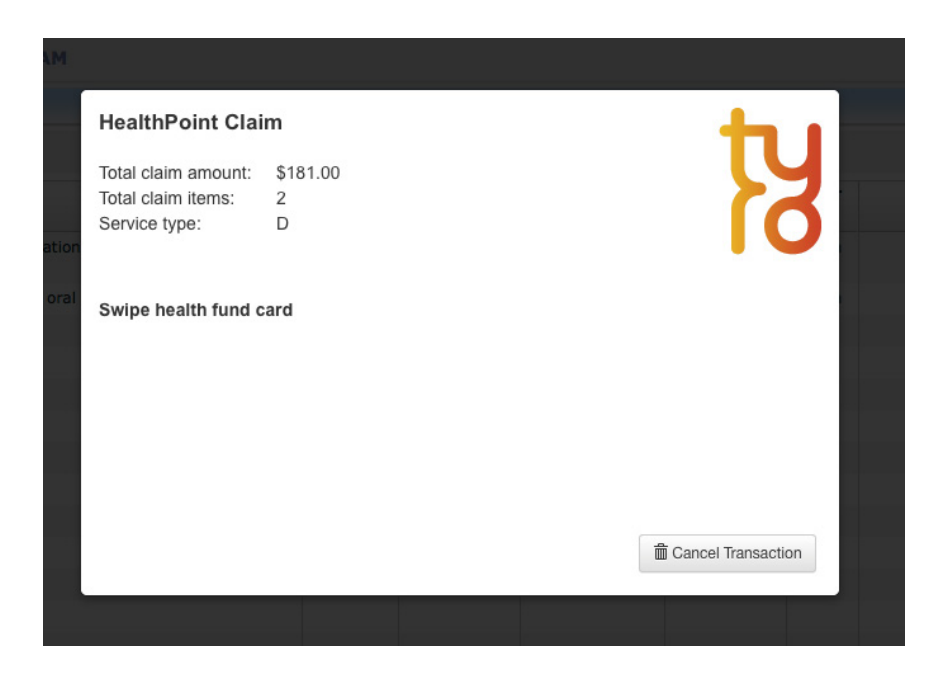

5.1.2.c. Swipe the card in the TYRO Terminal While the claim is being made. You will see a "waiting" cursor, which will return to its normal state, once the claim is completed.

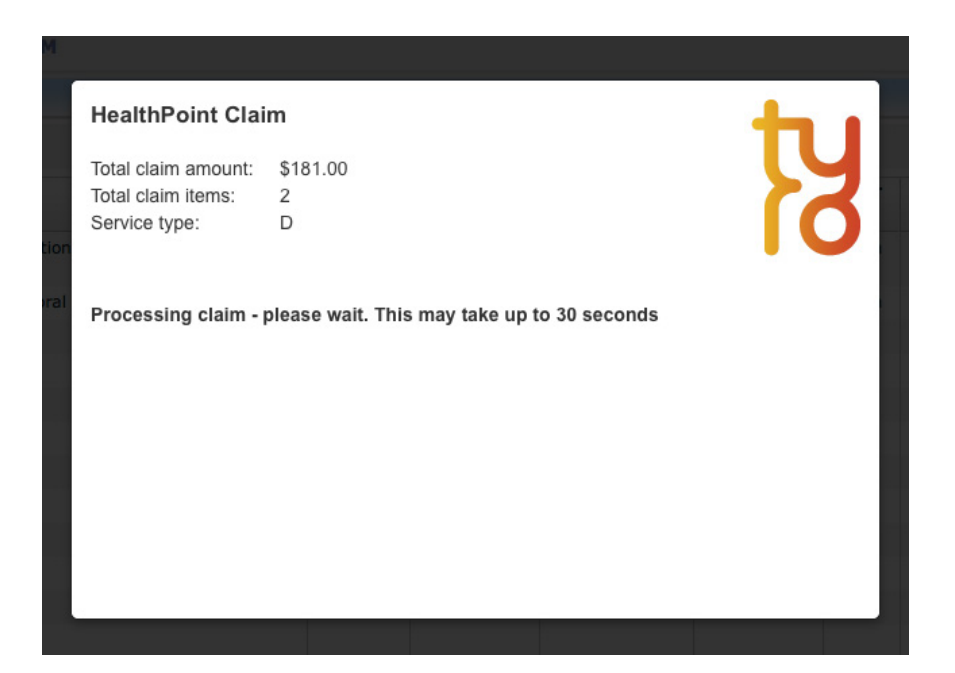

5.1.2.d. If the card swipe was successful, the result of the claim will be printed out by the terminal and it will also be displayed in the Appointment screen.

| HealthPoint Clai                                           | m                           | - <b>t</b> a 1 |
|------------------------------------------------------------|-----------------------------|----------------|
| Total claim amount:<br>Total claim items:<br>Service type: | \$181.00<br>2<br>D          | K              |
|                                                            | Claim assessed. Gap \$28.50 |                |
|                                                            | ACCEPT                      |                |
|                                                            |                             |                |
|                                                            |                             |                |

The benefit amount, the gap amount and the response codes are displayed in the table (highlighted with green) as well as the transaction details including the reference numbers and the total claim amount.

|      |            |               |      |                                                       |                                                        |              |        |          |              | Merchant -     | Terminal Defaul    | - Default   | Ŧ            |
|------|------------|---------------|------|-------------------------------------------------------|--------------------------------------------------------|--------------|--------|----------|--------------|----------------|--------------------|-------------|--------------|
| #    | Patient    | Provider      | Code | Description                                           | Tooth #                                                | Surfaces     | Note   | Discount | GST          | Total Fee      | Benefit            | Gap         | Resp<br>Code |
| 1    | Mary       | SW(2147661H)  | 532  | Adhesive restoration two surfaces p<br>tooth - direct | posterior 24                                           | DB           |        | 0%       | n/a          | \$124.00       | \$124.00           | \$0.00      | 0000         |
| 2    | Mary       | SW(2147661H)  | 011  | Comprehensive oral examination                        |                                                        |              |        | 0%       | n/a          | \$57.00        | \$28.50            | \$28.50     | 0000         |
|      |            |               |      |                                                       |                                                        |              |        |          |              |                |                    |             |              |
|      |            |               |      |                                                       |                                                        |              |        |          |              |                |                    |             |              |
|      |            |               |      |                                                       |                                                        |              |        |          |              |                |                    |             |              |
|      |            |               |      |                                                       |                                                        |              |        |          |              |                |                    |             |              |
|      |            |               |      |                                                       |                                                        |              |        |          |              |                |                    |             |              |
|      |            |               |      |                                                       |                                                        |              |        |          |              |                |                    |             |              |
|      |            |               |      |                                                       |                                                        |              |        | То       | tal Fees \$1 | 81.00 DR Total | Benefit \$152.50 C | R Total Gap | \$28.50 D    |
|      |            |               |      |                                                       |                                                        |              |        |          |              |                |                    | To Pay:     | \$28.50 D    |
| Date | e          | Description   |      | 1                                                     | Notes                                                  |              | RRN    |          |              | Ref#           |                    | Ar          | nount(\$     |
|      | 21/12/2015 | Health Fund C | laim | 1                                                     | TYRO Claim<br>TX#:ee948b6a959c274<br>35815 TM#:3063081 | lfa63aef1d18 | 356785 |          |              |                | 103410             | \$15        | 52.50 CR     |
|      |            |               |      |                                                       |                                                        |              |        |          |              |                |                    |             |              |
|      |            |               |      |                                                       |                                                        |              |        |          |              |                |                    |             |              |
|      |            |               |      |                                                       |                                                        |              |        |          |              |                |                    |             |              |

### 5.1.2.e. Click the "Close" button to close the screen to get back to the Appointment screen or continue to process EFTPOS payments (click "Make Payment" button for that) or perform other claims.

#### 5.1.3. Making an EFTPOS (Debit or Credit Cards) Payment from the Appointment Window

5.1.3.a. Click "Make Payment" button in TYRO Terminal Payment Processing window.

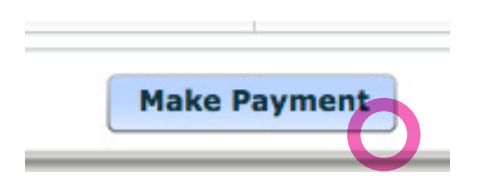

5.1.3.b. Select a payment type: Cheque, Savings or Credit and the amount to be paid. Click "OK" button. Please note that the card selection

| Please select an account: |      |
|---------------------------|------|
| Cheque Savings • Cro      | edit |
| Amount: 28.50             |      |
| Cancel                    | OK   |

5.1.3.c. Upon the terminal prompt, swipe the EFTPOS card and either enter the PIN number or print out a docket for a patient to sign. The terminal as well as the computer with the connected terminal will prompt you what action must follow depending on the type of payment chosen.

| Purchase<br>Amount: | \$28.50             | K                    |
|---------------------|---------------------|----------------------|
| Swipe / Insert Card | I. Purchase \$28.50 |                      |
|                     |                     | 面 Cancel Transaction |
| Purchase            |                     | 4.1                  |
| Amount:             | \$28.50             | K                    |
| Processing transact | ion - please wait   |                      |
|                     |                     |                      |

| Purchase |                                | <u> </u>           |
|----------|--------------------------------|--------------------|
| Amount:  | \$28.50                        | K                  |
|          | APPROVED. Print customer copy? |                    |
|          | YES NO                         |                    |
|          |                                |                    |
|          |                                | Cancel Transaction |

Cancel Transaction

| Date   | 21/12/2015          | Time from      | n <b>9:15 A</b> l | M to 10:45 AM                                    |                                      |                               |              |        |           |              |              |           |                    | Provider Dr S     | imon Wa    | alterso    |
|--------|---------------------|----------------|-------------------|--------------------------------------------------|--------------------------------------|-------------------------------|--------------|--------|-----------|--------------|--------------|-----------|--------------------|-------------------|------------|------------|
| YRO Te | erminal Payments Pr | ocessing       |                   |                                                  |                                      |                               |              |        |           |              |              |           |                    |                   |            |            |
|        |                     |                |                   |                                                  |                                      |                               |              |        |           |              |              | Mer       | chant - Terminal   | Default - Default |            |            |
| #      | Patient             | Provider       | Code              | Description                                      |                                      | Tooth #                       | Surfaces     | Note   |           | Discount     | GST          | Total Fee | e <sub>▼</sub> Ber | efit              | Gap        | Resp       |
| 1      | Mary                | SW(2147661H)   | 532               | Adhesive restoration two surfaces tooth - direct | s posterior                          | 24                            | DB           |        |           | 0%           | n/a          | \$124.0   | 0 \$124            | .00               | \$0.00     | 0000       |
| 2      | Mary                | SW(2147661H)   | 011               | Comprehensive oral examination                   |                                      |                               |              |        |           | 0%           | n/a          | \$57.0    | \$28               | .50 .50           | 28.50      | 0000       |
|        |                     |                |                   |                                                  |                                      |                               |              |        |           |              |              |           |                    |                   |            |            |
|        |                     |                |                   |                                                  |                                      |                               |              |        |           |              |              |           |                    |                   |            |            |
|        |                     |                |                   |                                                  |                                      |                               |              |        |           |              |              |           |                    |                   |            |            |
|        |                     |                |                   |                                                  |                                      |                               |              |        |           |              |              |           |                    |                   |            |            |
|        |                     |                |                   |                                                  |                                      |                               |              |        |           |              |              |           |                    |                   |            |            |
|        |                     |                |                   |                                                  |                                      |                               |              |        |           |              |              |           |                    |                   |            |            |
|        |                     |                |                   |                                                  |                                      |                               |              |        |           |              |              |           |                    |                   |            |            |
|        |                     |                |                   |                                                  |                                      |                               |              |        |           | То           | tal Fees \$1 | 181.00 DR | Total Benefit \$1  | 52.50 CR To       | tal Gap \$ | \$28.50 D  |
|        |                     |                |                   |                                                  |                                      |                               |              |        |           |              |              |           |                    |                   | To Pay     | : \$0.00 C |
| Date   | •                   | Description    |                   |                                                  | Notes                                |                               |              |        | RRN       |              |              | Re        | f#                 |                   | Am         | iount(\$   |
|        | 21/12/2015          | Credit card    |                   |                                                  | TYRO Payn<br>TX#:54885               | nent RRN:54<br>50             | 8850123505   | ;      | 548850123 | 3505         |              |           | 103-               | \$11              | \$2        | 8.50 CR    |
|        | 21/12/2015          | Health Fund Cl | aim               |                                                  | TYRO Clain<br>TX#:ee948<br>35815 TM# | n<br>8b6a959c274<br>*:3063081 | lfa63aef1d18 | 356785 |           |              |              |           | 103                | \$10              | \$15       | 2.50 CR    |
|        |                     |                |                   |                                                  |                                      |                               |              |        |           |              |              |           |                    |                   |            |            |
| Ca     | ncel Claimed Ber    | nefit          | Refund            |                                                  |                                      |                               |              |        | Medicare  | e Easy Claim | 1            | Make Pavm | ent                | Claim Benefit     | í          | Close      |

5.1.3.d. The Praktika screen will reflect the transaction details once it is successfully processed.

Note: EFTPOS payments normally attract a surcharge, which is also reflected in the transactions table as a separate entry.

#### **Cancellation of a TYRO Claimed Benefit** 5.1.4.

5.1.4.a. To cancel a TYRO claimed benefit click "Cancel Claimed Benefit" in the Praktika Terminal Processing Window.

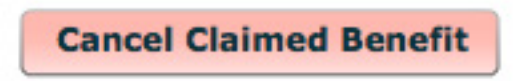

5.1.4.b. If you are in the Appointment window, first select a transaction you need to cancel and click "-" button above the Transactions table

| 5                                    |                                                     | Mrs Young, M<br>(07)5645 3412<br>Health Fund: Mer                                      | ary<br>dibank Fee : | 0491 570 11                                                     | <u>0</u><br>(tika(shared)             |                |                           |                   |                  |                                                       | <u>تنا</u><br>• ⁄ رو                                      | PATIENT                                                                                                    |
|--------------------------------------|-----------------------------------------------------|----------------------------------------------------------------------------------------|---------------------|-----------------------------------------------------------------|---------------------------------------|----------------|---------------------------|-------------------|------------------|-------------------------------------------------------|-----------------------------------------------------------|----------------------------------------------------------------------------------------------------|
| point                                | ment Procedu                                        | res                                                                                    |                     |                                                                 |                                       |                |                           |                   |                  |                                                       |                                                           |                                                                                                    |
| #                                    | Code                                                | Description                                                                            | Tooth #             | Surfaces                                                        | Note                                  | Cost           | Discount<br>(%)           | GST               | Total Fee        | e Benefit                                             | Gap                                                       | Re                                                                                                    |
| 1                                    | 532                                                 | Adhesive restoration two surfaces posterior tooth - direct                             | 24                  | DB                                                              |                                       | \$0.00         | 0%                        | n/a               | \$124.00         | \$124.00                                              | \$0.00                                                    | 00                                                                                                    |
| 2                                    | 011                                                 | Comprehensive oral examination                                                         |                     |                                                                 |                                       | \$0.00         | 0%                        | n/a               | \$57.00          | \$28.50                                               | \$28.50                                                   | 00                                                                                                    |
|                                      |                                                     |                                                                                        |                     |                                                                 | _                                     |                |                           |                   |                  |                                                       |                                                           |                                                                                                    |
| ymen                                 | Combined                                            | Pay A HICAPS TY TYRO                                                                   |                     |                                                                 |                                       |                |                           |                   |                  |                                                       | Total \$                                                  | \$181                                                                                                    |
|                                      |                                                     |                                                                                        |                     |                                                                 |                                       |                |                           |                   | Tax I            | nvoice # 002965                                       | Mrs You                                                   | ung, M                                                                                                    |
| ate                                  |                                                     | Description                                                                            |                     | Notes                                                           |                                       |                | RRN                       |                   | Tax I            | nvoice # 002965                                       | Mrs You<br>Amo                                            | ung, Mi                                                                                                    |
| ate<br>21                            | 1/12/2015                                           | Description     Cash Refund                                                            |                     | Notes                                                           |                                       |                | RRN                       |                   | Tax I            | nvoice # 002965<br>Ref#<br>103412                     | Mrs You<br>Amo<br>\$3                                     | ount<br>0001                                                                                                    |
| ate<br>21<br>21                      | 1/12/2015<br>1/12/2015                              | Description     Cash Refund     Credit card                                            |                     | Notes<br>TYRO Paymer<br>TX#:548850                              | nt RRN:548850123                      | 3505           | RRN<br>54885012350        | 05                | Tax I            | nvoice # 002965<br>Ref#<br>103412<br>103411           | Mrs You<br>Amu<br>\$3<br>\$28                             | ount<br>0.00  <br>3.50                                                                                                    |
| ate<br>21<br>21<br>21                | 1/12/2015<br>1/12/2015<br>1/12/2015                 | Description     Cash Refund     Credit card     Health Fund Claim                      |                     | Notes<br>TYRO Paymer<br>TX#:548850<br>TYRO Claim<br>TX#:ee948b6 | nt RRN:548850123<br>a959c274fa63aef1  | 3505<br>1d1856 | RRN<br>54885012350        | 05                | Tax I            | nvoice # 002965 Ref# 103412 103411 103410             | Mrs You<br>Amu<br>\$3<br>\$28<br>\$152                    | ount<br>8.00  <br>8.50  <br>2.50                                                                                                    |
| ate<br>21<br>21<br>21<br>21<br>21    | L/12/2015<br>L/12/2015<br>L/12/2015<br>L/12/2015    | Description     Cash Refund     Credit card     Health Fund Claim 3.00 DR     Fees     | \$3.00 DR           | Notes<br>TYRO Paymer<br>TX#:548850<br>TYRO Claim<br>TX#:ee948b6 | nt RRN:548850123<br>a959c274fa63aef1  | 3505<br>1d1856 | <b>RRN</b><br>54885012350 | D5<br>Deposits \$ | Tax I<br>0.00 CR | nvoice # 002965 Ref# 103412 103411 103410             | Mrs You<br>Amu<br>\$3<br>\$28<br>\$152<br>This Appointmen | ount<br>6.00  <br>8.50  <br>2.50  <br>1.50  <br>1.50 |
| ate<br>21<br>21<br>21<br>21<br>Iance | 1/12/2015<br>1/12/2015<br>1/12/2015<br>es: Total \$ | Description     Cash Refund     Credit card     Health Fund Claim 3.00 DR     Fees     | \$3.00 DR           | Notes<br>TYRO Paymer<br>TX#:548850<br>TYRO Claim<br>TX#:ee948b6 | nt RRN:548850123<br>ia959c274fa63aef1 | 3505<br>1d1856 | RRN<br>54885012350        | D5<br>Deposits \$ | Tax I<br>0.00 CR | nvoice # 002965<br>Ref#<br>103412<br>103411<br>103410 | Mrs You<br>Amu<br>\$3<br>\$28<br>\$152<br>This Appointmen | ount<br>3.00 [<br>3.50 (<br>2.50 (<br>at <b>\$3</b> .)                                                                                                    |
| ate<br>21<br>21<br>21<br>21<br>Iance | 1/12/2015<br>1/12/2015<br>1/12/2015<br>es: Total \$ | Description     Cash Refund     Credit card     Health Fund Claim     3.00 DR     Fees | \$3.00 DR           | Notes<br>TYRO Paymer<br>TX#:548850<br>TYRO Claim<br>TX#:ee948b6 | ıt RRN:548850123<br>a959c274fa63aef1  | 3505<br>1d1856 | RRN<br>5488501235(        | D5<br>Deposits \$ | Tax 1            | nvoice # 002965<br>Ref#<br>103412<br>103411<br>103410 | Mrs You<br>Arm<br>\$3<br>\$28<br>\$152<br>This Appointmen | ung, M<br>ount<br>3.00 I<br>3.50 (<br>2.50 (<br>tt <b>\$3.</b>                                                                                                    |
| ate<br>21<br>21<br>lance             | L/12/2015<br>L/12/2015<br>L/12/2015                 | Description     Cash Refund     Credit card     Health Fund Claim                      | \$3.00 DR           | Notes<br>TYRO Paymer<br>TX#:548850<br>TYRO Claim<br>TX#:ee948b6 | tt RRN:548850123<br>a959c274fa63aef1  | 3505           | RRN<br>54885012350        | Deposits \$       | Tax 1            | nvoice # 002965<br>Ref#<br>103412<br>103411<br>103410 | Mrs You<br>Amm<br>\$3<br>\$28<br>\$152<br>This Appointmen | ung, M<br>3.00  <br>3.50  <br>2.50  <br>tt <b>\$3.</b>                                                                                                    |

| YRO | Terminal Claim | Cancellations And Re | funds    |                                                           |                               |              |         |                 |       |            |             |                   |              |
|-----|----------------|----------------------|----------|-----------------------------------------------------------|-------------------------------|--------------|---------|-----------------|-------|------------|-------------|-------------------|--------------|
| The | se listed en   | tries were proc      | cessed a | s a combined transaction                                  | 1 - They can only             | be cancelle  | l or re | funded all toge | ether |            |             |                   |              |
|     |                |                      |          |                                                           |                               |              |         |                 |       | Merchant   | - Terminal  | Default - Default | •            |
| #   | Patient        | Provider             | Code     | Description                                               | Tooth #                       | Surfaces I   | lote    | Discount<br>(%) | GST   | Total Fee  | Bene        | fit Gap           | Resp<br>Code |
| 1   | Mary           | SW(2147661H)         | 011      | Comprehensive oral examinat                               | tion                          |              |         | 0%              | n/a   | \$57.00    | \$28.       | 50 \$28.50        | 0000         |
| 2   | Mary           | SW(2147661H)         | 532      | Adhesive restoration two surf<br>posterior tooth - direct | faces 24                      | DB           |         | 0%              | n/a   | \$124.00   | \$124.0     | 00 \$0.00         | 0000         |
|     |                |                      |          |                                                           |                               |              |         |                 |       | Total Fees | \$181.00 DR | Total Benefit \$  | 152.50 C     |
| Da  | te             | Description          |          |                                                           | Notes                         |              | R       | RN              |       | Ref#       | ŧ           | Ar                | nount(\$     |
|     | 21/12/2015     | Health Fund          | Claim    |                                                           | TYRO Claim<br>TX#:ee948b6a959 | c274fa63aef1 | d1      |                 |       |            | 1034        | 10 \$15           | 52.50 CR     |

|                                                        | 85678535815 TM#:3063081    |                            |
|--------------------------------------------------------|----------------------------|----------------------------|
|                                                        |                            |                            |
|                                                        |                            | Total Payments \$152 50 CB |
|                                                        |                            |                            |
| Manual Reversal Cancel All Listed Benefit Transactions | Refund All Listed Payments | Close                      |

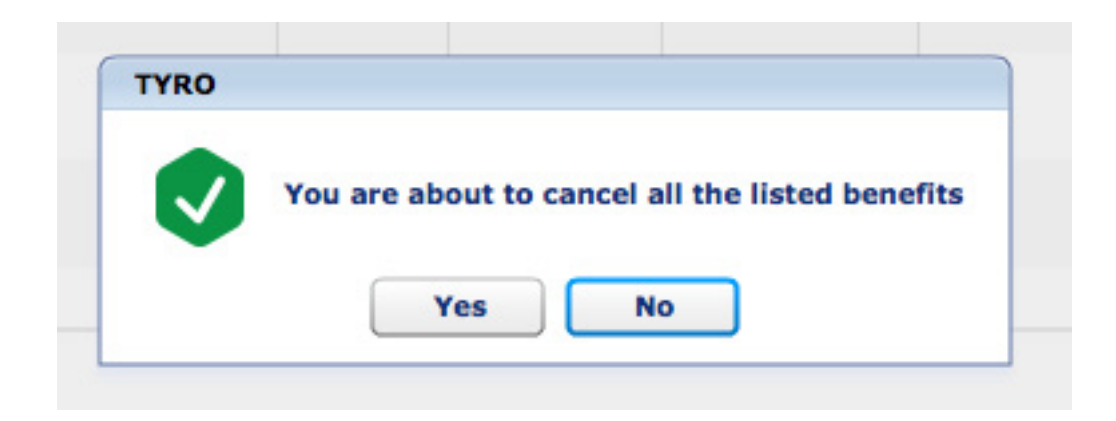

5.1.4.d. Swipe the patient's health fund cars at the prompt.

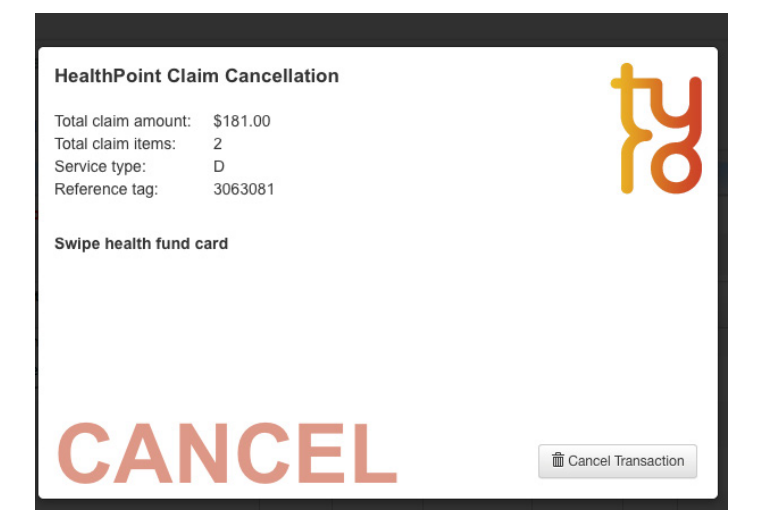

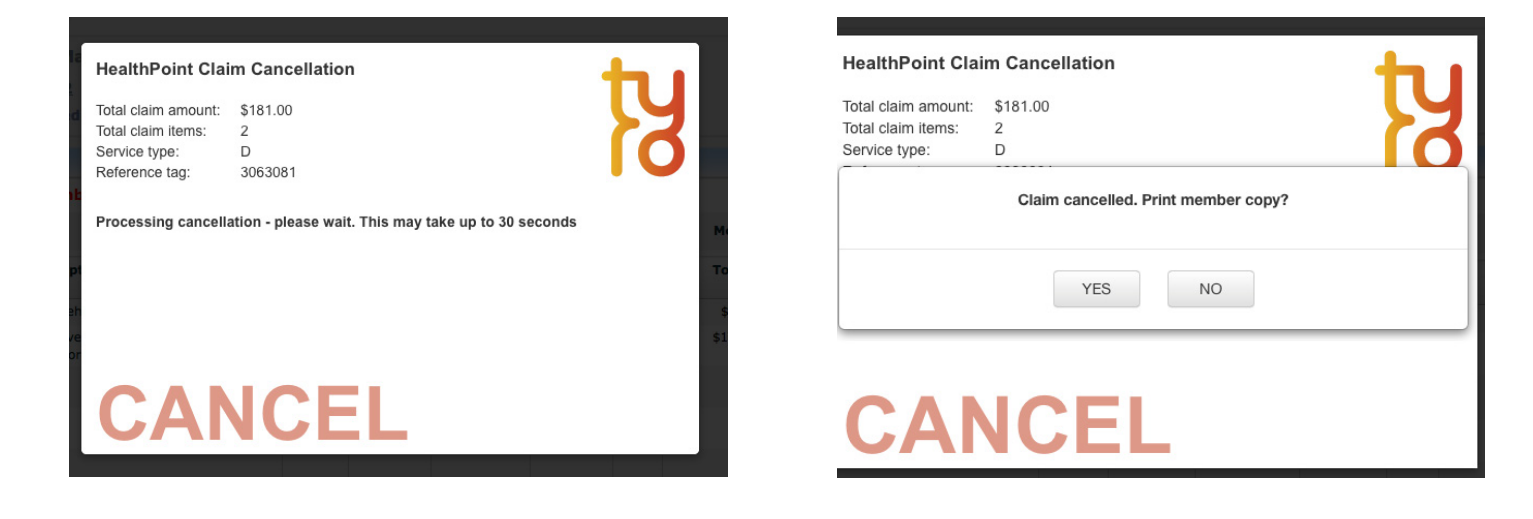

# 5.1.4.e. After the successful transaction the cancelled claim will be displayed in the transaction table as TYRO Reversal

| Appoir | ntment Details    |                                                               |                                                  |                                       |                             |                                                                        |            |                 |         |                    |                  |                   | ×              |
|--------|-------------------|---------------------------------------------------------------|--------------------------------------------------|---------------------------------------|-----------------------------|------------------------------------------------------------------------|------------|-----------------|---------|--------------------|------------------|-------------------|----------------|
| Date   | 21/12/2015        | Time from 9:1                                                 | 5 AM to 10:45 AM                                 |                                       |                             |                                                                        |            |                 |         |                    |                  | Provider Dr Simon | Walterso +     |
| 11     |                   |                                                               | Mrs Young, M<br>(07)5645 3412<br>Health Fund: Me | <b>lary</b><br><u>1</u><br>dibank Fee | 0491 570 1<br>Schedule: pra | 10<br>aktika(share                                                     | ed)        |                 |         |                    |                  | <b>*</b>          | PATIENT FILE   |
| Appo   | ointment Procedur | es                                                            |                                                  |                                       |                             |                                                                        |            |                 |         |                    |                  |                   |                |
| #      | Code              | Code Description Tooth #                                      |                                                  |                                       | Surfaces                    | Note                                                                   | Cost       | Discount<br>(%) | GST     | Total Fee          | Benefit          | Gap               | Resp<br>Code   |
| 1      | 532               | Adhesive restoration two surfaces posterior 24 tooth - direct |                                                  |                                       | DB                          |                                                                        | \$0.00     | 0%              | n/a     | \$124.00           |                  |                   | Ê              |
| Payn   | nents & Adjustmer | nts                                                           |                                                  |                                       |                             |                                                                        | =          | ***             |         |                    |                  | Total             | \$181.00 DR    |
| +      | - Combined I      | Pay 🕂 HICAPS                                                  | TYRO                                             |                                       |                             |                                                                        |            |                 |         | Tax                | Invoice # 002965 | Mrs Y             | oung, Mary 🛛 🔻 |
| Dat    | te •              | Description                                                   |                                                  |                                       | Notes                       |                                                                        |            | RRN             |         |                    | Ref#             | Amount(\$)        |                |
|        | 21/12/2015        | 2/2015 Health Fund Claim Reversal for ref# 103410             |                                                  |                                       |                             | TYRO Claim Reversal TX#:undefined<br>TM#:3063081                       |            |                 |         |                    | 103413* \$       |                   | 52.50 DR       |
|        | 21/12/2015        | 2015 Health Fund Claim                                        |                                                  |                                       |                             | TYRO Claim<br>TX#:ee948b6a959c274fa63aef1d1856<br>78535815 TM#:3063081 |            |                 |         |                    | 103410 \$1       |                   | 52.50 CR       |
|        | 21/12/2015        | Credit card                                                   |                                                  |                                       | TYRO Payme                  | ent RRN:548                                                            | 8850123505 | 548850123505    |         |                    | 103411           | \$2               | 28.50 CR       |
| Bala   | nces: Total \$1   | 55.50 DR                                                      | Fee                                              | es \$155.50 I                         | DR                          |                                                                        | _          |                 | Deposit | s <b>\$0.00 CR</b> |                  | This Appointment  | \$155.50 DR    |
| +      |                   |                                                               |                                                  |                                       |                             |                                                                        |            |                 |         |                    |                  |                   |                |
| UnC    | Complete 🔒 Print  | t Tax Invoice Email                                           |                                                  |                                       | Autoclave T                 | racking                                                                | on 1       | • Icon 2        | •       | Audit Copy         |                  | Close             | 📀 ок           |

#### 5.1.5. Refunding an EFTPOS payment made with TYRO Terminal

5.1.5.a. If you are in the Appointment window, first select a transaction you need to cancel and click "-" button above the Transactions table

| 21/12/2015     | 5 Time from 9:15 AM to 10:45 AM                            | 1                 |                                                                        |                              |          |                 |        |              |                  | Provider Dr Simon | Walters          |
|----------------|------------------------------------------------------------|-------------------|------------------------------------------------------------------------|------------------------------|----------|-----------------|--------|--------------|------------------|-------------------|------------------|
|                | Mrs Young, M                                               | lary              |                                                                        |                              |          |                 |        |              |                  |                   | PATIENT F        |
| \$             | (07)5645 3412<br>Health Fund: Me                           | <b>dibank</b> Fee | Schedule: pra                                                          | <u>.10</u><br>aktika(shared) |          |                 |        |              |                  | + )               | CLINICAL N       |
| intment Proced | lures                                                      | 1                 |                                                                        |                              |          |                 |        |              |                  |                   |                  |
| Code           | Description                                                | Tooth #           | Surfaces                                                               | Note                         | Cost     | Discount<br>(%) | GST    | Total Fee    | e Benefit        | Gap               | Resp<br>Code     |
| 532            | Adhesive restoration two surfaces posterior tooth - direct | 24                | DB                                                                     |                              | \$0.00   | 0%              | n/a    | \$124.00     |                  |                   |                  |
| ents & Adjustn | nents                                                      |                   |                                                                        |                              | =        |                 |        |              |                  | Total             | \$181.           |
| - Combine      | HICAPS NTRO                                                |                   |                                                                        |                              |          |                 |        | Тах          | Invoice # 002965 | Mrs 1             | Young, Ma        |
| e              | Description                                                |                   | Notes RRN                                                              |                              |          |                 | Ref#   |              |                  | Amount(\$         |                  |
| 21/12/2015     | Health Fund Claim Reversal for ref# 1034                   | 10                | TYRO Claim Reversal TX#:undefined<br>TM#:3063081                       |                              |          |                 |        |              | 103413*          | \$152.50 DR       |                  |
| 21/12/2015     | Health Fund Claim                                          |                   | TYRO Claim<br>TX#:ee948b6a959c274fa63aef1d1856<br>78535815 TM#:3063081 |                              |          |                 |        |              | 103410           | \$1               | 52.50 0          |
| 21/12/2015     | Credit card                                                |                   | TYRO Payme                                                             | ent RRN:54885                | 50123505 | 548850123       | 505    |              | 103411           | \$3               | 28.50 0          |
| nces: Total    | \$155.50 DR Fee                                            | es \$155.50 C     | DR                                                                     |                              | -        |                 | Deposi | ts \$0.00 CR |                  | This Appointment  | t <b>\$155</b> . |
|                |                                                            |                   |                                                                        |                              |          |                 |        |              |                  |                   |                  |
|                |                                                            |                   |                                                                        |                              |          |                 |        |              |                  |                   |                  |
|                |                                                            |                   |                                                                        |                              |          |                 |        |              |                  |                   |                  |
|                |                                                            |                   |                                                                        |                              |          |                 |        |              |                  |                   |                  |
|                |                                                            |                   |                                                                        |                              |          |                 |        |              |                  |                   |                  |
|                |                                                            |                   |                                                                        |                              |          |                 |        |              |                  |                   |                  |
|                |                                                            |                   |                                                                        |                              |          |                 |        |              |                  |                   |                  |
|                |                                                            |                   |                                                                        |                              |          |                 |        |              |                  |                   |                  |
|                |                                                            |                   |                                                                        |                              |          |                 |        |              |                  |                   |                  |

## 5.1.5.b. In the TYRO screen select an EFTPOS payment you want to refund. (it is selected by default if you came to this screen from the appointment window) and click "Refund " button.

|     |            |              |             |                                                              |        |                                             |      |                 |              | Merchant - 1 | Terminal    | Default - Default | •            |  |
|-----|------------|--------------|-------------|--------------------------------------------------------------|--------|---------------------------------------------|------|-----------------|--------------|--------------|-------------|-------------------|--------------|--|
| #   | Patient    | Provider     | Code        | Description                                                  | Tooth  | # Surfaces                                  | Note | Discount<br>(%) | GST          | Total Fee    | Benef       | it Gap            | Resp<br>Code |  |
| 1   | Mary       | SW(2147661H) | 011         | Comprehensive oral examination                               | n      |                                             |      | 0%              | n/a          | \$57.00      |             |                   |              |  |
| 2   | Mary       | SW(2147661H) | 532         | Adhesive restoration two surface<br>posterior tooth - direct | ces 24 | DB                                          |      | 0%              | n/a          | \$124.00     |             |                   |              |  |
|     |            |              |             |                                                              |        |                                             |      |                 |              |              |             |                   |              |  |
|     |            |              |             |                                                              |        |                                             |      |                 |              | Total Fees   | \$181.00 DR | Total Benefit     | \$0.00 CI    |  |
| Dat | te         | Description  |             | N                                                            | Notes  |                                             |      | N               |              | Ref#         |             | Am                | Amount(\$    |  |
| 2   | 21/12/2015 | Credit card  | Credit card |                                                              |        | TYRO Payment<br>RRN:548850123505 TX#:548850 |      |                 | 548850123505 |              |             | 1 \$28            | .50 CR       |  |
|     |            |              |             |                                                              |        |                                             |      |                 |              |              |             |                   |              |  |

5.1.5.c. Click "OK" button if you want to refund the payment in the popup window.

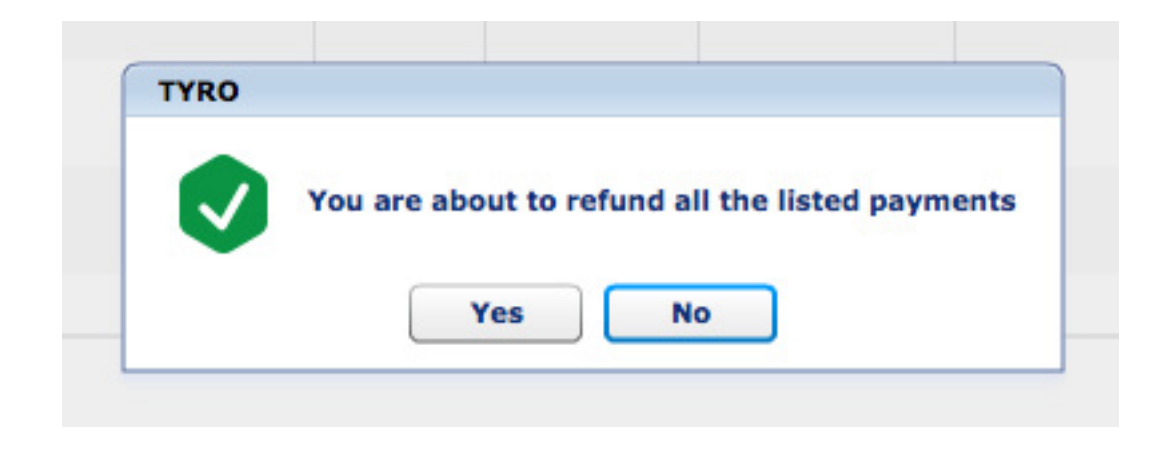

5.1.5.d. On the TYRO Terminal there shall appear a screen prompting you to enter your Refund password. (it is the Admin password supplied by TYRO)

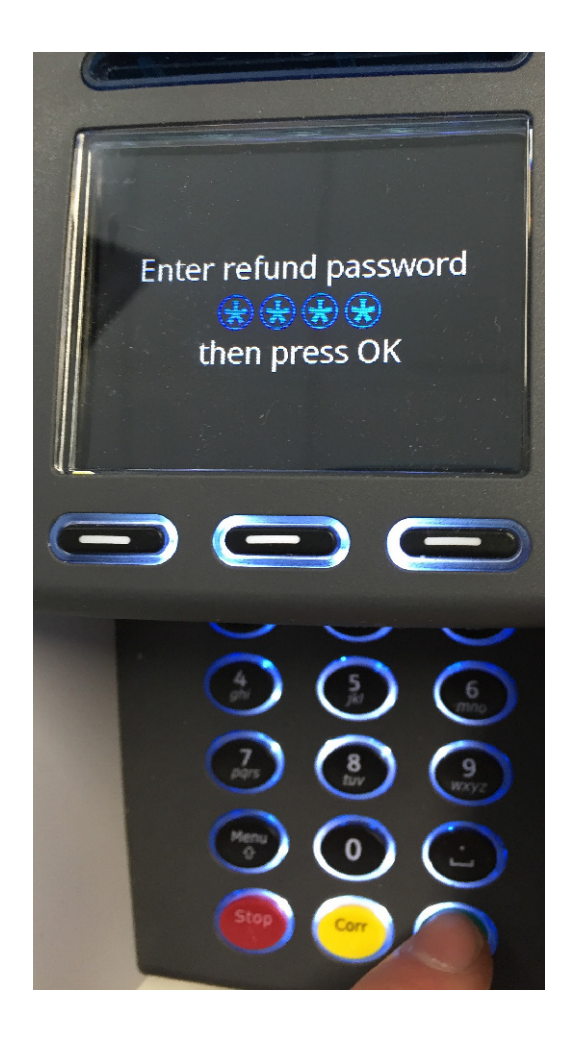

5.1.5.e. Swipe the patient's health fund card at the prompt and follow the terminal's instructions

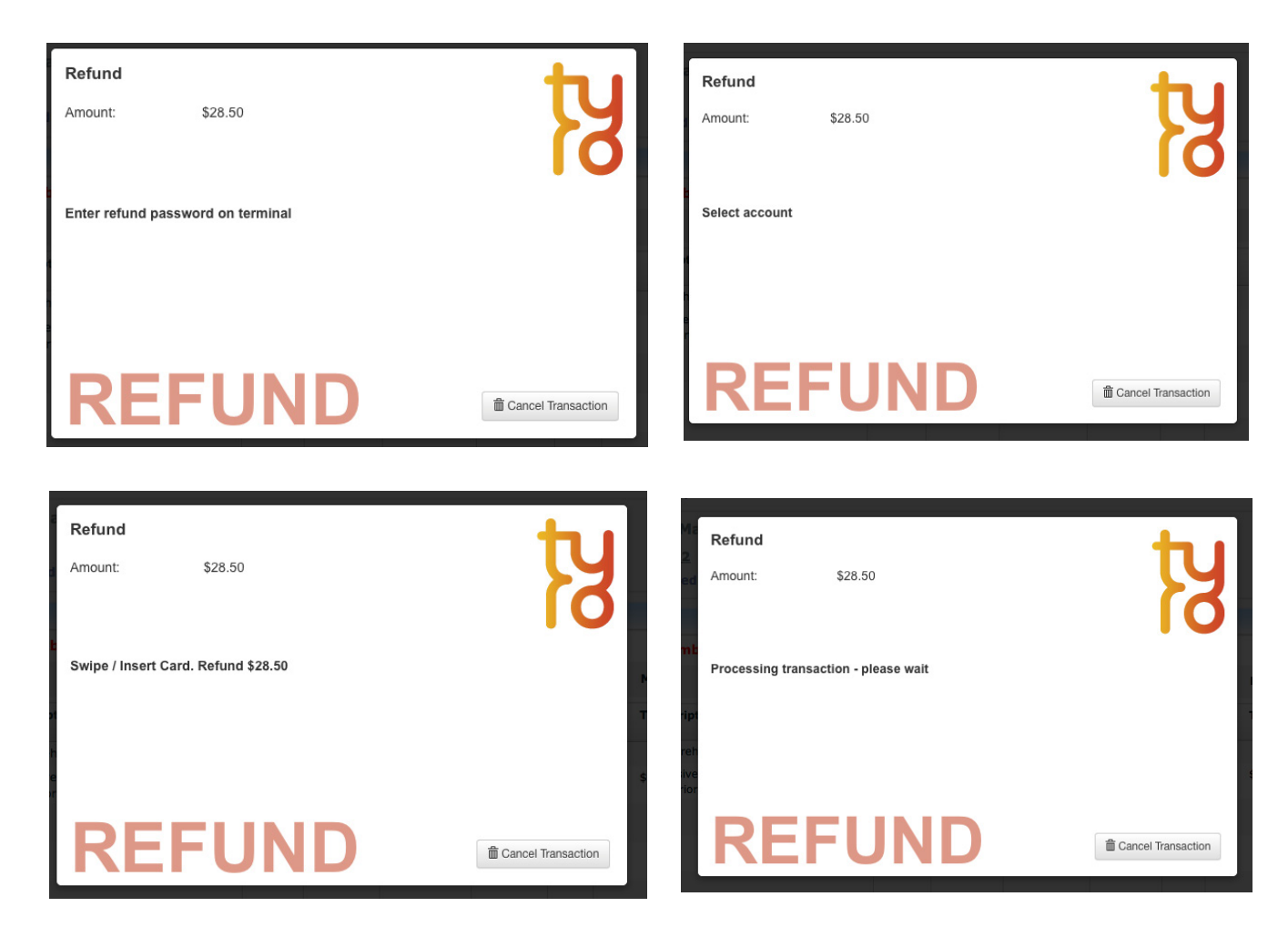

| Ma   | Refund  |                    |               | den a              |          |
|------|---------|--------------------|---------------|--------------------|----------|
| ed   | Amount: | \$28.50            |               | - KA               |          |
| mt   |         | APPROVED. Print cu | ustomer copy? |                    |          |
|      |         |                    |               |                    | Mercha   |
| ript |         | YES                | NO            |                    | Total Fo |
| reh  |         |                    |               |                    | \$57.00  |
| sive |         |                    |               |                    | \$124.00 |
|      |         |                    |               |                    |          |
|      | DE      |                    |               |                    |          |
|      | REI     |                    |               | Cancel Transaction |          |
|      |         |                    |               |                    |          |
|      |         |                    |               |                    |          |

| Appoint | tment Details                                                     |                               |                   |                   |                                                 |         |                 |       |               |                  |                   | ×              |
|---------|-------------------------------------------------------------------|-------------------------------|-------------------|-------------------|-------------------------------------------------|---------|-----------------|-------|---------------|------------------|-------------------|----------------|
| Date    | 21/12/2015                                                        | Time from 9:15 AM to 10:45 AM |                   |                   |                                                 |         |                 |       |               |                  | Provider Dr Simon | walterso 🔹     |
| -       |                                                                   | Mrs Young, M<br>(07)5645 3412 | lary              | <u>0491 570 1</u> | 10                                              |         |                 |       |               |                  |                   | PATIENT FILE   |
| 2       | 1                                                                 | Health Fund: Me               | dibank Fee        | e Schedule: pra   | aktika(shared                                   | )       |                 |       |               |                  | Ċ                 | CLINICAL NOTES |
| Appoi   | ntment Procedu                                                    | res                           |                   |                   |                                                 |         |                 |       |               |                  |                   |                |
| #       | Code Description Tooth #                                          |                               |                   | ooth # Surfaces N | Note                                            | Cost    | Discount<br>(%) | GST   | Total Fee     | Benefit          | Gap               | Resp<br>Code   |
| 1       | 532 Adhesive restoration two surfaces posterior 24 tooth - direct |                               | 24                | DB                |                                                 | \$0.00  | 0%              | n/a   | \$124.00      |                  |                   | ▲<br>⊒         |
| -       | arr                                                               |                               |                   |                   |                                                 | =       |                 |       |               |                  | Tabal             | ¢181.00.00     |
| Payin   | - Combined                                                        |                               |                   |                   |                                                 |         |                 |       | Tav           | Invoice # 002865 | Iotal             | \$181.00 DR    |
| Date    |                                                                   |                               |                   | Notor             |                                                 |         | DDN             |       | 184           | Pof#             | Pils A            | mount(¢)       |
| Duc     | 21/12/2015 Credit card                                            |                               |                   |                   | TYRO Payment RRN:548850123505                   |         |                 | 505   |               | 103411           | \$28.50 CR        |                |
|         | 21/12/2015 Health Fund Claim Reversal for ref# 103410             |                               |                   |                   | TX#:548850<br>TYRO Claim Reversal TX#:undefined |         |                 |       |               | 103413*          | \$152.50 DR       |                |
|         | 21/12/2015 Credit and Deversal for rof# 102411                    |                               |                   |                   | TM#:3063081                                     |         |                 | 020   |               | 103/1/*          | ÷                 | 28 50 DB       |
|         | 21/12/2015                                                        |                               |                   | RRN:548850        | 0123505 TX#                                     | :548851 | 540051105       | 525   |               |                  |                   | 20.50 DR       |
| Ralar   | Total S                                                           | 184.00 DR                     | ¢184.00           | DP.               | ‡                                               |         |                 | Denes | te \$0.00 CP  |                  | This Appointment  | ¢194.00 DP     |
| Helen   | Ices: Total \$                                                    | 184.00 DR Fet                 | s <b>\$184.00</b> | DR                |                                                 |         |                 | Depos | its \$0.00 CR |                  | This Appointmen   | t \$184.00 DR  |
| UnCo    | mplete 🔒 Prin                                                     | Email                         |                   | Autoclave T       | racking                                         | 1       | • Icon 2        | •     | Audit Copy    |                  | 🔞 Close           | 📀 ок           |

#### **5.2. Error Handling**

In case a particular TYRO transaction or a set was not processed, you will be prompted with the Error processing TYRO claim window. A possible cause of error will be displayed in the Note section. Correct the condition that may have caused the error and resubmit the claim or payment.

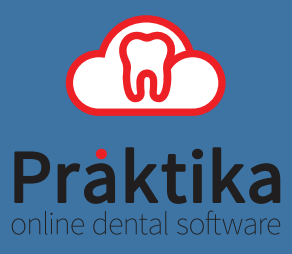